# New 499 ID Basics for Service Providers

Webinar

January 5, 2021

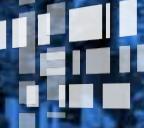

Universal Service Administrative Co.

### Housekeeping

- Follow the email instructions for audio options
- The audience will remain on mute
- Enter questions at any time using the "Questions" box
- If your audio or slides freeze, restart the webinar
- A copy of the slide deck available in the "Handouts" section of the webinar panel

### **Today's Presenter**

### Amy Kavelman

Senior Telecom Industry Analyst

Ms Kavelman is a member of the 499 team that reviews the contributor FCC Forms 499, analyzes revenue reporting and manages the contributor communication needs.

### **Webinar Overview**

In this webinar, designed for Service Providers new to USAC, we'll cover the basics of the 499 ID and the filing requirements.

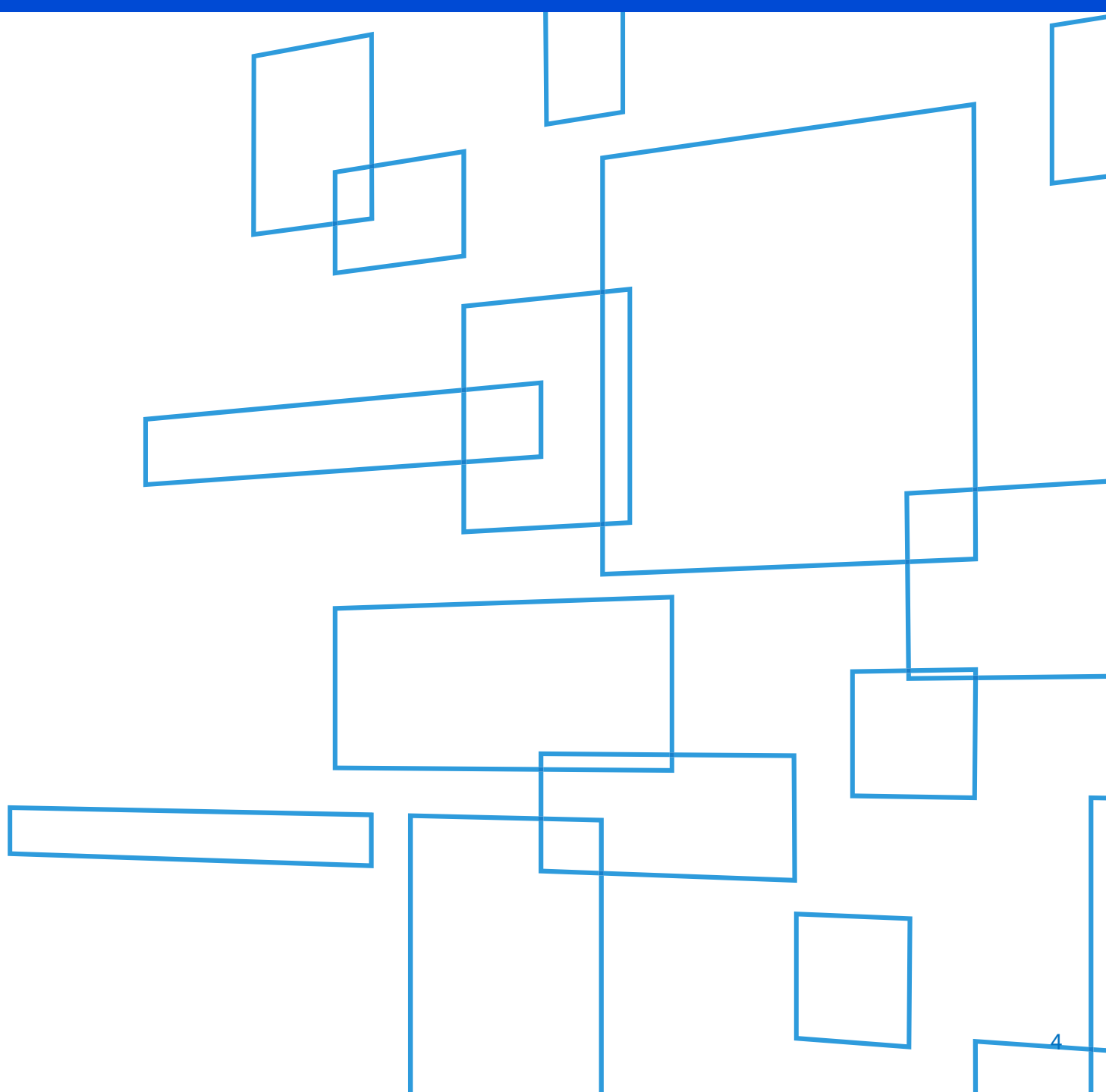

- 1. 498 ID & 499 ID Purpose
- 2. Filing Calendar

3. Quarterly Form 499-Q

Agenda

- 4. Annual Form 499-A
- 5. Adding Authorized Users

6. Questions

# 498 ID & 499 ID

What are these IDs?

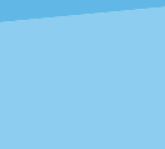

6

### What The IDs Are

### <u>498 ID</u>

Takes it's name from the registration form - FCC Form 498

Identification used to *receive* Universal Service funding

### <u>499 ID</u>

Takes it's name from it's registration form – FCC Form 499-A

Identification used to *contribute* to the Universal Service Fund

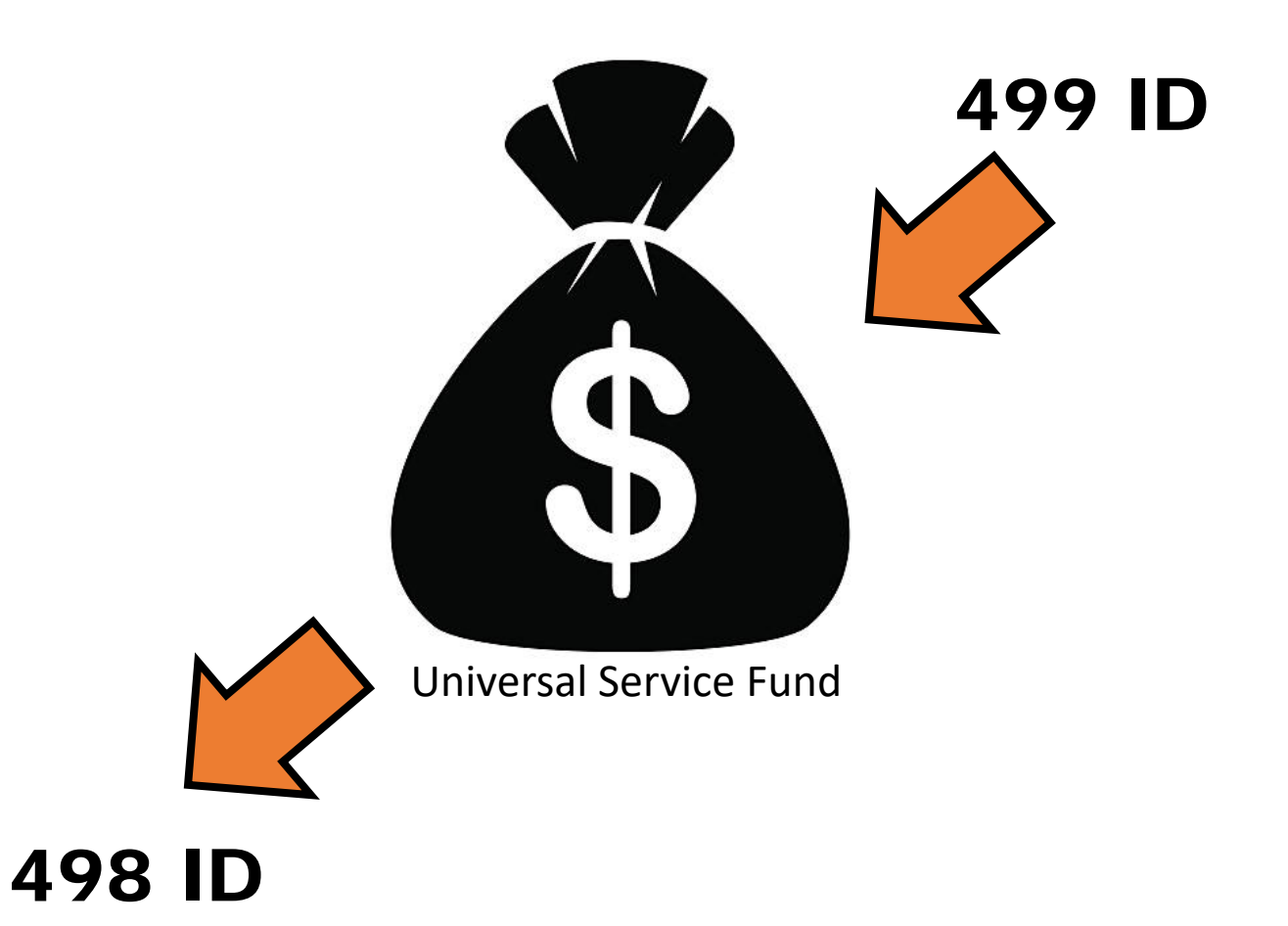

## **ID Difference**

### **498 Identification Number**

aka SPIN (Service Provider Identification Number), 498 ID Nine digit number beginning with "143" (i.e. 143999999)

**Who -** Telecommunications Providers, Service Providers, Schools, Libraries

**Why -** to participate in any of the 4 programs USAC administers: *Rural Health Care*, *High Cost*, *Lifeline*, *E-Rate* 

**How -** Complete Form 498

### 499 Filer ID

aka Filer ID, 499 ID, 6 digit number Six digit number beginning with an "8" (i.e. "889993")

**Who -** Telecommunications Providers, including VoIP service providers

**Why -** to contribute to the Universal Service Fund

How - Complete Form 499-A

Companies that have a 498 ID don't necessarily have to have a 499 ID, and vice versa!

# 2021 Filing Calendar

When to File the FCC Forms 499

## **Types of FCC Form 499**

### FCC Form 499-A

- 1. Required for all filers
- 2. The <u>FCC Form 499-A</u> is the annual form used to report the company's *actual* revenue billed during the <u>prior</u> calendar year.
- **3.** The FCC Form 499-A is due annually on April 1.

### FCC Form 499-Q

- 1. Required for all non-*de minimis* filers
- 2. The <u>FCC Form 499-Q</u> is used to *project* or *forecast* the company's revenue for the <u>next</u> calendar quarter.
- **3**. The FCC Form 499-Q due dates:
  - February 1
  - May 1
  - August 1
  - November 1

ALL FCC Forms must be submitted online through E-File. Paper copies are not accepted.

## **2021 Filing Deadlines**

| Due Date                            | Revenue Reported                       | Revision Deadline  | Contributor Invoice     |
|-------------------------------------|----------------------------------------|--------------------|-------------------------|
| FCC Form 499-Q<br>February 1, 2021  | 2Q projected 2021<br>4Q revenue 2020   | March 17, 2021     | April – June 2021       |
| FCC Form 499-A<br>April 1, 2021     | Prior year: 2020<br>January - December | April 1, 2022      | July 2021               |
| FCC Form 499-Q<br>May 3, 2021*      | 3Q projected 2021<br>1Q revenue 2021   | June 16, 2021      | July – September 2021   |
| FCC Form 499-Q<br>August 2, 2021*   | 4Q projected 2021<br>2Q revenue 2021   | September 15, 2021 | October – December 2021 |
| FCC Form 499-Q<br>November 1, 2021* | 1Q projected 2022<br>3Q revenue 2021   | December 15, 2021  | January – March 2022    |

\* When a form due date falls on a weekend or holiday, the form is due the following business day.

## **Quarterly Filing Periods**

### Filing Dates – from the FCC Form 499-Q

| Block 3: Contributor Historical and Projected Revenue Information |                   |                                         |                                        |  |  |  |  |  |  |
|-------------------------------------------------------------------|-------------------|-----------------------------------------|----------------------------------------|--|--|--|--|--|--|
| 113 Indicate which                                                | <u>Filing due</u> | Historical revenues (lines 115-118) for | Projected revenues (lines 119-120) for |  |  |  |  |  |  |
| quarterly filing<br>this represents                               | November 1, 2020  | July 1 – September 30, 2020             | January 1 – March 31, 2021             |  |  |  |  |  |  |
|                                                                   | February 1, 2021  | October 1 – December 31, 2020           | April 1 – June 30, 2021                |  |  |  |  |  |  |
|                                                                   | May 1, 2021       | January 1 – March 31, 2021              | July 1 – September 30, 2021            |  |  |  |  |  |  |
|                                                                   | August 1, 2021    | April 1 – June 30, 2021                 | October 1 – December 31, 2021          |  |  |  |  |  |  |

\* When a form due date falls on a weekend or holiday, the form is due the following business day.

### **Find the FCC Forms 499**

Navigate to USAC's website: <u>www.usac.org</u>

Click on the words *"Service Providers"* from the top right hand of page

Mega Menu will display with further menu selections for Service Providers.

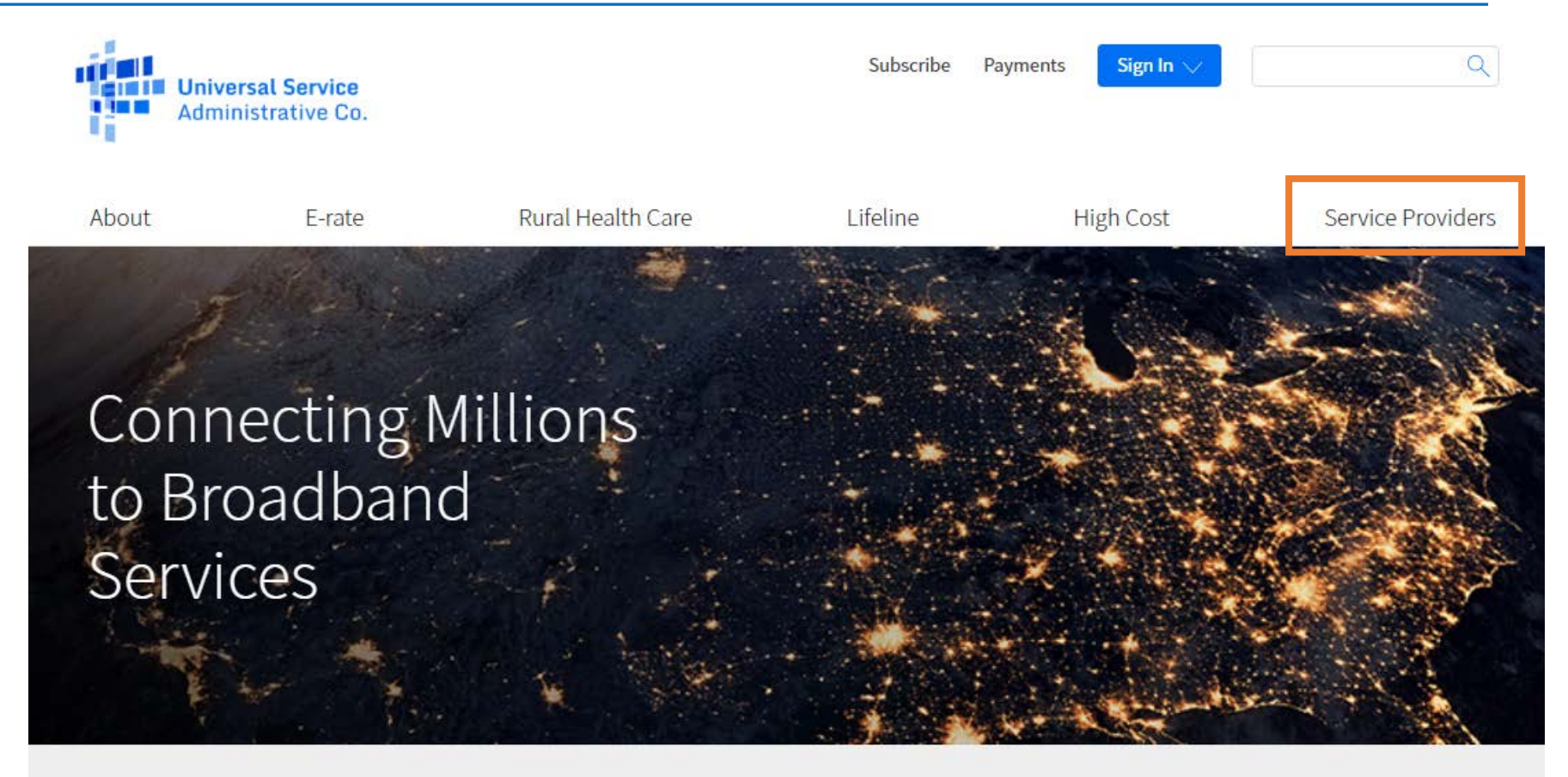

The Universal Service Fund helps communities and people across the U.S. stay connected to the information, resources, and care they need.

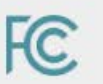

USAC administers the Universal Service Fund under the direction of the Federal Communications Commission (FCC).

### **Find the FCC Forms**

Select *Forms & Instructions* from the drop down mega menu 

| About            | E-rate       | Rural Health Care        | Lifeline    | High Cost      | Service Provider |
|------------------|--------------|--------------------------|-------------|----------------|------------------|
|                  |              |                          |             | _              |                  |
| Contributing     | to the USF   | Making Payments          | Participa   | ating in a USF | Learn            |
| Who Must Cont    | tribute      | How to Pay               | Program     | 1              | Webinars         |
| Register for a 4 | 99 ID        | Contribution Factors     | Register fo | 01 a 498 ID    | Videos           |
| Manage Your 4    | 99 ID        | Invoices                 | Manage Yo   | our 498 ID     | FAQs             |
| Forms to File    |              | Late Payments, DCIA, Red | Disbursen   | nent Schedules | Contact Us       |
| When to File     |              | Light                    | DATA Act    |                |                  |
| What to Expect   | After Filing | Billing Disputes         | Resource    | es             |                  |
| Making Revisio   | ns           | Credit Balance Refunds   | Forms & Ir  | nstructions    |                  |
|                  |              | Annual True Up Process   | Upcoming    | g Dates        |                  |
|                  |              | Non-USAC Payments        | Announce    | ements         |                  |
|                  |              | Request Invoice Copy     | Quick Link  | ks             |                  |
|                  |              |                          | Glossary o  | of Terms       |                  |

### Form 499 & Instructions

All 3 forms relevant to Service Providers can be found on this page.

Typically, the updated FCC Form 499-A is released in late February of the filing year. Until that time, the current form will be found here.

The paper copy of the instructions as well as the form itself are listed in this section. Actual forms are the last pages of the instructions document.

Click on the name to open up a .pdf document.

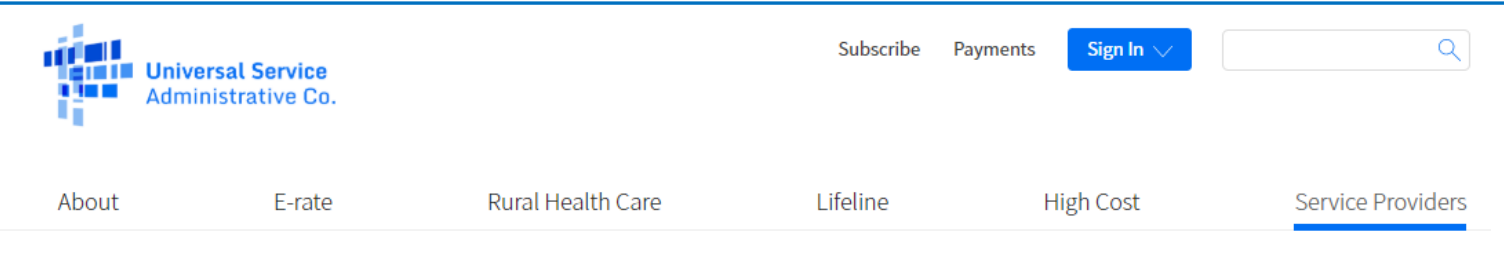

USAC | Service Providers | Resources | Forms & Instructions

Resources

Forms 🔨

Forms & Instructions

**Prior Year Forms** 

USAC-Designed Forms and Templates

Upcoming Dates

Announcements

Quick Links

Glossary of Terms

Appeals and Audits

Multi-Factor Authentication

### Forms & Instructions

This list of forms pertain to service providers for purposes of contributing to the USF and registering to receive disbursements.

| FCC Form 498<br>FCC Form 498 and Instructions 🕞<br>Due Date<br>Submit at any time             | Who Must File<br>Service providers participating in USF Programs<br>Learn more |
|-----------------------------------------------------------------------------------------------|--------------------------------------------------------------------------------|
| FCC Form 499-A<br>FCC Form 499A and Instructions 🕞<br>Due Date<br>April 1                     | Who Must File<br>All 499 Filer IDs<br>Learn more                               |
| FCC Form 499-Q<br>FCC Form 499-Q and Instructions 🕞<br>Due Date<br>Feb 1, May 1, Aug 1, Nov 1 | Who Must File<br>All contributors to USF<br>Learn more                         |

The links open a .pdf document that contain the instructions to the form, with a copy of the form at the end of the document.

*These documents are provided for reference only,* as the forms must be completed online through USAC's E-File system

As a company reselling services like VoIP or "cloud PBX" offerings, you are responsible for filing your own FCC Form 499-A and if necessary, an FCC Form 499-Q. Your underlying provider **does not** file these forms on your behalf.

You are also responsible for completing a reseller certificate to your underlying provider. These forms are designed and maintained by your underlying provider. On this form, you usually certify if you contribute directly to USAC for the USF or if you fall below the *de minimis* threshold.

# Questions

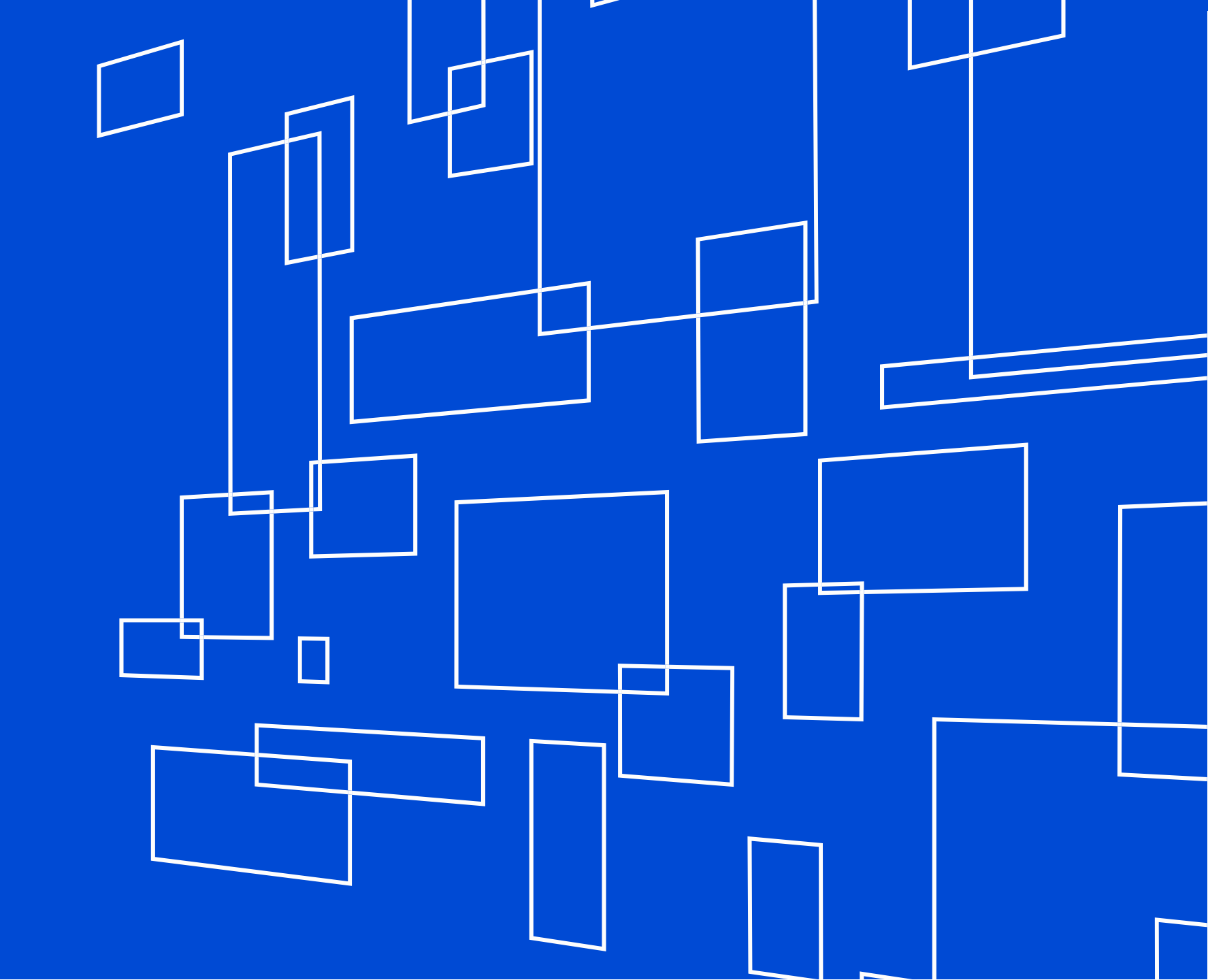

# **Quarterly Filers**

Who is Required to File the 499-Q

## Who Must File

- 1. Every <u>non</u> *de minimis* telecommunications company <u>must</u> file the FCC Form 499-Q.
- 2. *De minimis* filers are not required to file the FCC Form 499-Q, but they are requested to email USAC each quarter to notify of their continued *de minimis* status for the upcoming quarter.
  - Send the email to 'Form499@usac.org'
  - Include your Filer ID, Company name and the reporting period (i.e February 499-Q) for which you
    expect to be *de minimis*.

### So the key question is - what exactly is a *de minimis* company??

### **Definition of** *de minimis*

A filer qualifies for *de minimis* status for a given calendar year when the revenue reported on its corresponding FCC Form 499-A is such that the calculated annual contribution to the federal Universal Service Fund is less than \$10,000.

### **Annual Revenue Threshold**

For calendar year 2021, filers that bill less than **\$44,248** of combined **end user** interstate and international telecommunication revenues will be considered *de minimis* for 2021.

### Which leads to the question, "How do I know if I'm below the threshold for a quarter?"

### **Quarterly Revenue Threshold**

For every quarter in 2021, if the revenue reported on Line 120(b) + (c) is **\$11,016.95** or less, then then service provider will be *de minimis*.

# Form 499-Q

### Understanding the Sections

## Paper Form 499-Q

| FCC Form 499-Q Telecommunications Reporting Worksheet                                                                                                    |                                                         | Approval by OMB               |                                               |
|----------------------------------------------------------------------------------------------------|---------------------------------------------------------|-------------------------------|-----------------------------------------------|
| Quarterly Filing for Universal Service Contributors > Please read inst                                                                                                    | ructions before completing <                            | 3060-0855                     |                                               |
| Block 1: Contributor Identification Information                                                                                                    | 101 Filer 499 ID                                        |                               |                                               |
| 102 Legal name of reporting entity                                                                                                    |                                                         |                               | -4                                            |
| 103 Filer SIRS employer identification number                                                                                                    |                                                         |                               | -1                                            |
| 104 reame resecontinumications provider is doing outsiness as<br>105. A ffiliated Filer: Name                                                                                                    | Check (CE) is being a CE in the                         |                               | -1                                            |
| [All affiliated companies should show same name here. In most cases, the                                                                                                    | Check if filer has no affiliates:                       |                               |                                               |
| Affiliated Filers Name will be the holding company name                                                                                                    |                                                         |                               | Company Identification and Contact Info       |
| 105.1 Affiliate Filers Name IRS employer identification number                                                                                                    | [Enter 9 digit number]                                  |                               |                                               |
| 106 Filer's FCC Registration Number (FRN)                                                                                                    | [Enter 10 digit number]                                 |                               |                                               |
| 107 Complete mailing address of reporting entity's corporate headquarters                                                                                                    |                                                         |                               |                                               |
| Block 2: Contact Information                                                                                                    |                                                         |                               |                                               |
| 108 Person who completed this worksheet First                                                                                                    | MI Last                                                 |                               |                                               |
| 109 Telephone number of this person                                                                                                    |                                                         |                               | -1                                            |
| 110 Pax number of this person<br>111 Email of this person                                                                                                    | () -                                                    |                               | -1                                            |
| 112 Billing address and billing contact person:                                                                                                    |                                                         |                               | -                                             |
| Bills for Universal Service contributions                                                                                                    |                                                         |                               |                                               |
| will be sent to this address.]                                                                                                    |                                                         |                               |                                               |
| Divero. Contributor Informent and Fregerica Revenue Information                                                                                                    | 110 for Desired annual (in 110 100                      |                               | Reporting Period                              |
| 113 Indicate which <u>Filing due</u> <u>Historical revenues (lines 115</u>                                                                                                    | Frojected revenues (lines 119-120)                      | 1) IOT                        |                                               |
| this represents November 1, 2020 July 1 – September 30, 2020                                                                                                    | January 1 - March 31, 2021                              |                               |                                               |
| February 1, 2021 October 1 – December 31, 2020                                                                                                    | 0 April 1 – June 30, 2021                               |                               |                                               |
| May 1, 2021 January 1 - March 31, 2021                                                                                                    | July 1 – September 30, 2021                             |                               |                                               |
| August 1, 2021 April 1 – June 30, 2021                                                                                                    | October 1 – December 31, 2021                           |                               | $\sim$                                        |
| 114 Check it using sale introor to anotate interstate/intrastate revenues for                                                                                                    | each of the following (as applicable).                  |                               | Sate Harbor designation (Line 114)            |
| Cellular & broadband PCS: 🛛 🦳 Paging: 🔲 Analog SMR: 🗌                                                                                                    | Interconnected VoIP:                                    |                               |                                               |
| rnistorical offeet revenues with no allowance of deductions for 1<br>uncollectibles. See Instructions                                                                                                    | (a) (b)                                                 | international Revenues<br>(c) |                                               |
| 115 Telecommunications provided to other universal service                                                                                                    |                                                         |                               |                                               |
| contributors for resale as telecommunications or as                                                                                                    |                                                         |                               | Historical revenue reporting (Lines 115-117)  |
| interconnected VoIP                                                                                                    |                                                         |                               |                                               |
| 116 End-user telecommunications revenues including any pass-                                                                                                    |                                                         |                               |                                               |
| urrough charges for universal service controlinons, but<br>excluding international to international revenues                                                                                                    |                                                         |                               |                                               |
| 117 All other goods and services                                                                                                    | Column (b) and                                          | (c) not requested             | -1                                            |
| 118 Gross-billed revenues from all courses [sum of above]                                                                                                    | for Lines 1                                             | 117 and 118                   |                                               |
| 110 Drojected groce-billed and user interestate and international talescommun                                                                                                    | nications returnues                                     | 117 mad 110                   |                                               |
| including any pass-through charges for universal service contributions                                                                                                    | , but excluding                                         |                               | $\square$                                     |
| international-to-international revenues                                                                                                    |                                                         |                               | Projected revenue reporting (Lines 119 & 120) |
| 120 Projected collected end-user interstate and international telecommunic                                                                                                    | ations revenues                                         |                               | -,                                            |
| including any pass-through charges for universal service contributions                                                                                                    | , but excluding                                         |                               |                                               |
| International to international revenues                                                                                                    | 1                                                       |                               |                                               |
| Block 4: CERTIFICATION: to be signed by an officer of the reporting entit                                                                                                    | y                                                       | ~                             |                                               |
| 121 I certify that the revenue data contained herein are privileged and confi<br>in the second data contained herein are privileged and configuration of the second data and the second data and the second da | idential and that public disclosure of such inform      | ation                         |                                               |
| would likely cause substantial harm to the competitive position of the<br>information contained herein microart to container 0.450, 52.12, 54.211                                                                                                    | company. I request nondisclosure of the revenue         |                               |                                               |
| L certify that I am an officer of the above-named reporting artify, that I have every                                                                                                    | and 04.004 01 the Commission's Rules.                   | nondedge information and      |                                               |
| belief, all statements of fact contained in this Worksheet are true, that said Worksh                                                                                                    | heet is an accurate statement of the affairs of the a   | above-named company for       |                                               |
| the quarter and that the projections of gross-billed and collected revenues represent                                                                                                    | nt a good-faith estimate based on company proced        | tures and policies.           | Signature and Certification                   |
|                                                                                                    |                                                         | -                             |                                               |
| 122 Signature                                                                                                    |                                                         |                               |                                               |
| 123 Printed name of officer First                                                                                                    | MI Last                                                 |                               |                                               |
| 124 Position with reporting entity                                                                                                    |                                                         |                               |                                               |
| 125 Email of officer (Required if available)                                                                                                    |                                                         |                               |                                               |
| 126 Date                                                                                                    |                                                         |                               |                                               |
| 127 This filing is: <ul> <li>Original filing</li> <li>Revise</li> </ul>                                                                                                    | ed filing [revisions due within 45 days of original     | filing deadline]              |                                               |
| Do not mail checks with this form. File this form online https://forms.universalservic                                                                                                    | e.org/portal/login For additional information regarding | g this workshoet contact:     |                                               |
| Telecommunications Reporting Worksheet Info: (888)641-8722 or via email: Form 499@usa                                                                                                    | C.OFS                                                   | THE UNITED STATES CODE        |                                               |
| TENSORS WILLFULLT PARING FALSE STATEMENTS IN THE WORKSHEET CAN BE PUNE<br>18 U.S.C.                                                                                                    | \$1001                                                  | THE UNITED STATES CODE,       | N                                             |

FCC Form 499-Q /October 2020

Save time, avoid problems - file electronically at http://forms.universalservice.org

# **Filing Online**

### Accessing through E-File

- Make sure your internet browser's 'pop up blocker' is **OFF**.
  - The system opens a new window to display the data entry screen for the FCC Form 499-Q.
  - If you have clicked 'Create New Form' and you don't see a new, smaller window you most likely have the pop-ups blocked.
- Please ensure these email addresses from USAC don't go to your SPAM folder!
  - Important USAC communication comes from the following emails
    - ✓ 'form499@usac.org'
    - ✓ 'CustomerSupport@usac.org'
    - ✓ 'form499@universalservice.org'
- Not sure if you are *de minimis* or not? FILE the form anyway!
  - We would rather have you report your revenues than us having to estimate on your behalf.

## **Online Filing the FCC Form 499-Q**

Once logged in to E-File, the new service provider portal will appear. Only systems in which you have authorization to access will appear. In this example, the user can only access the 498 ID and the 499 Filer ID. Select 'Manage FCC Forms 499'.

| <b>Universal Service</b><br>Administrative Co.                   |                                                                                                    |   | Sign Out                                   |
|------------------------------------------------------------------|----------------------------------------------------------------------------------------------------|---|--------------------------------------------|
| Dashboard                                                        |                                                                                                    |   | bcddca@usac.com ∨                          |
| 💾 Upcoming Dates                                                 | Service Providers                                                                                                    | ^ | Help?                                      |
| 03/19<br>2020 February FCC<br>Form 499-Q<br>Revision<br>Deadline | Manage FCC Forms 498 - Provide contact and banking information for<br>entities that receive support from universal service programs, manage<br>authorized users. |   | Send us a message<br>Click here<br>Call us |
| 04/01FCC Form 499-A<br>2020 Due                                  | Manage FCC Forms 499 - Report revenue on FCC Forms 499, make USF payments, view payment history, download invoice summary and manage                             | 2 | (888) 641-8722                             |
| 05/01 FCC Form 499-<br>2020 Q Due                                | users.                                                                                                    |   |                                            |

Using the new E-File navigation system, navigate to the Filer ID that you wish to work on. Scroll to the bottom of the screen and summary view of the FCC Form 499s.

To enter the November 499-Q, select 'Start Form' action from right hand side at end of the row.

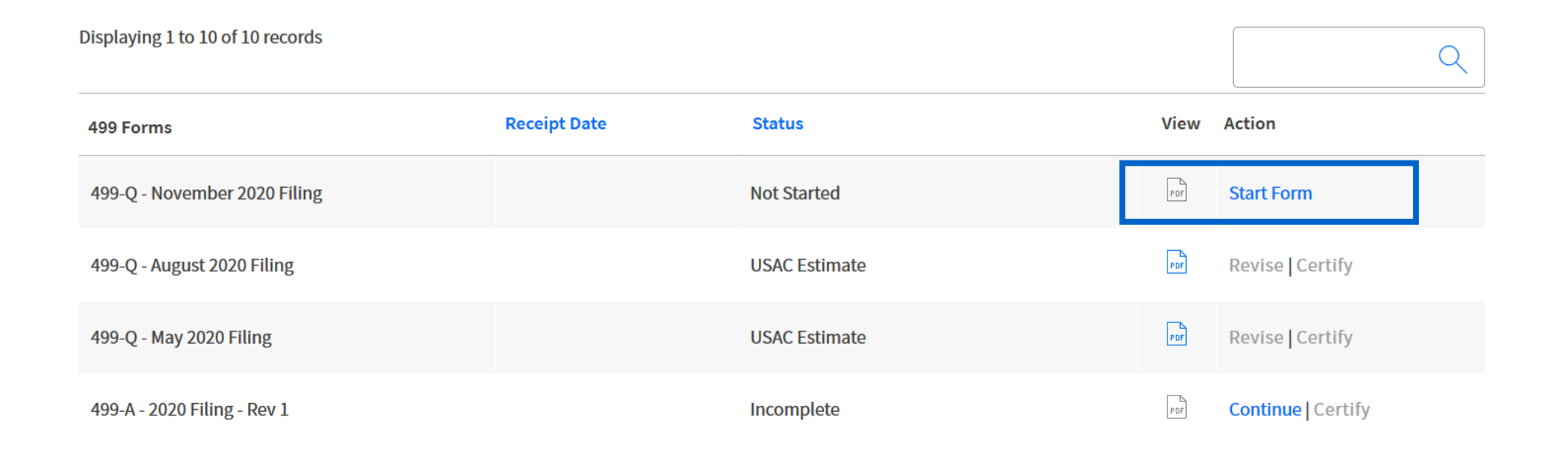

# **Online Filing the FCC Form 499-Q**

### Block 3:

- This section contains the revenue, both past and predicted.
- USAC uses the revenues reported on Line 120 to calculate your support mechanism charges (USF)

| Block 3: Contributor Historical and Projected Revenue Information                                                                                                    |                                                                                    |  |  |  |  |
|----------------------------------------------------------------------------------------------------|------------------------------------------------------------------------------------|--|--|--|--|
| 113. Indicate which Quarterly filling this represents         Historical revenues (lines 115-118) for         Filling due       Historical revenues (lines 115-118) for       Projected revenues (lines 119-120) for         November 1, 2019       July 1 - September 31, 2019       January 1 - March 31, 2020         February 1, 2020       October 1 - December 31, 2019       April 1 - June 30, 2020         May 1, 2020       April 1 - June 30, 2020       July 1 - September 31, 2020         August 1, 2020       April 1 - June 30, 2020       October 1 - December 31, 2020 |                                                                                    |  |  |  |  |
| 114. Check if using safe harbor to allocate intersate/intrastate revenues for each of the following (as applicable                                                                                                    | Cellular and Broadband Paging Analog SMR 🗹 Interconnected VoIP                     |  |  |  |  |
| Historical billed revenues with no allowance or deductions for uncollectables. See instructions.                                                                                                    | Total RevenuesInterstate RevenuesInternational Revenuesin \$ (a)in \$ (b)in \$ (c) |  |  |  |  |
| 115. Telecommunications provided to other universal service contributors for resale as telecommunications or interconnected VoIP                                                                                                    | <sup>s</sup> 499-A Translation - Carrier's carrier revenue, Lines 303-314          |  |  |  |  |
| 116. End-user telecommunications revenues including any pass-through charges for universal service contributions, but excluding international-to-international revenues                                                                                                    | 499-A Translation – End User only – Lines 403-417                                  |  |  |  |  |
| 117. All other goods and services                                                                                                    | 499-A Translation – NON telecommunications Line 418                                |  |  |  |  |
| 118. Gross-billed revenues from all sources [sum of above]                                                                                                    | \$0.00                                                                             |  |  |  |  |
| 119. Projected gross-billed end-user interstate and international telecommunications revenues including any p<br>through charges for universal service contributions, but excluding international-to-international revenues                                                                                                    | 499-A Translation – End User only – Lines 403-417                                  |  |  |  |  |
| 120. Projected collected end-user interstate and international telecommunications revenues including any pase<br>through charges for universal service contributions, but excluding international-to-international revenues                                                                                                    | \$0.00                                                                             |  |  |  |  |

Projected

# Historical

| 114. Check if using safe harbor to allocate intersate/intrastate revenues for each of the following (as applicable):                                                                                                    | Cellular and Broadband      | Paging Analog                    | Interconnected VoIP                |
|----------------------------------------------------------------------------------------------------|-----------------------------|----------------------------------|------------------------------------|
| Historical billed revenues with no allowance or deductions for uncollectables. See instructions.                                                                                                    | Total Revenues<br>in \$ (a) | Interstate Revenues<br>in \$ (b) | nternational Revenues<br>in \$ (c) |
| 115. Telecommunications provided to other universal service contributors for resale as telecommunications or as interconnected VoIP                                                                                         | \$0.00                      | \$0.00                           | \$0.00                             |
| 116. End-user telecommunications revenues including any pass-through charges for universal service contributions, but excluding international-to-international revenues                                                     | \$0.00                      | \$0.00                           | \$0.00                             |
| 117. All other goods and services                                                                                                    | \$0.00                      | Column (b) and                   | (c) not requested                  |
| 118. Gross-billed revenues from all sources [sum of above]                                                                                                    | \$0.00                      | for Lines 1                      | 17 and 118                         |
| 119. Projected gross-billed end-user interstate and international telecommunications revenues including any pass-through charges for universal service contributions, but excluding international-to-international revenues |                             | \$270,000.00                     | \$0.00                             |
| 120. Projected collected end-user interstate and international telecommunications revenues including any pass-through charges for universal service contributions, but excluding international-to-international revenues    |                             | \$270,000.00                     | \$0.00                             |
|                                                                                                    |                             |                                  |                                    |

#### 9/27/2019

RegenerateEmailPopup

From: form499@usac.org

Sent: 7/31/2019 1:35:55 PM

To: akavelman@usac.org

Subject: ALERT: August 2019 499-Q IMPORTANT USF ALERT - 889993

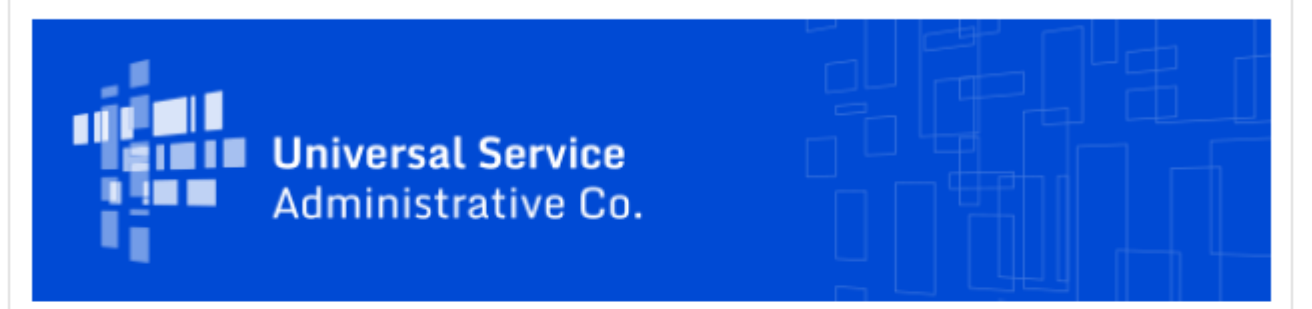

#### FCC FORM 499 ALERT - INCREASED PROJECTED REVENUES

Thank you for submitting the August 2019 499-Q for Filer ID **889993 Test Company** LLC. USAC has successfully processed your filing and notes that the interstate and/or international revenues projected on your August 2019 499-Q filing are significantly higher than the revenues that were projected on your May 2019 499-Q filing. Based on these projections your quarterly contribution base will significantly increase as a result of this filing as compared to your May 2019 499-Q.

If you need to make any corrections to your August 2019 FCC Form 499-Q please do so by submitting a revision with updated information, which can be done in the <u>E-File System</u>. **Please note that USAC will not accept any revisions to this filing after 9/16/2019 11:59:00 PM.** 

#### Need Help? Contact Us!

If you have general questions or need assistance with E-File, call USAC Customer Operations at

(888)641-8722 or CustomerSupport@usac.org. You may also visit us at www.usac.org.

## **Email notification**

IF USAC notices any large differences, USAC will notify the preparer with <u>another</u> <u>email</u> outlining potential issues.

### Don't ignore this email!

It tells you that USAC noticed the filing you just submitted is significantly higher than the previous 499-Q.

This email also includes when you need to submit revisions by.

## **Revise the FCC Form 499-Q**

The Form 499-Q has a very short revision window of 45 days!

This is because the data collected on the form is time sensitive.

USAC uses the data for invoicing as well as determining the USF contribution factor.

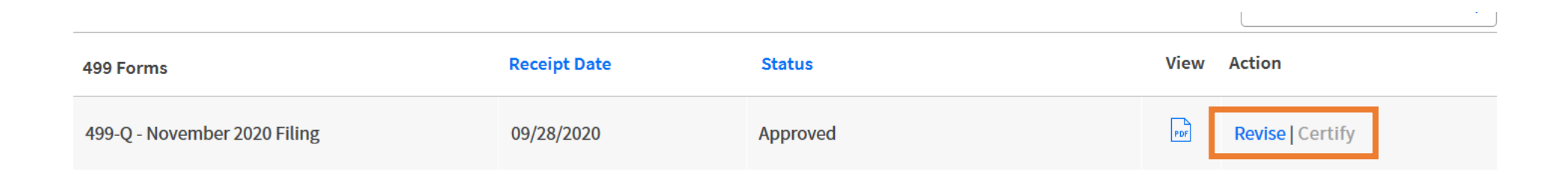

Click the 'Revise' button to open up the 499Q form again and submit changes.

Revisions submitted after the revision date will not be used.

# **Monthly Invoice**

### How USAC uses the revenue on the 499-Q

### **USAC Online Invoice Summary**

On or around the 15<sup>th</sup> of the month, an online invoice summary is available to authorized users.

To access this summary page, from the 'Payments' section, scroll down to the 'Select Payment View', click in the box, and select 'Invoices'.

#### Summary

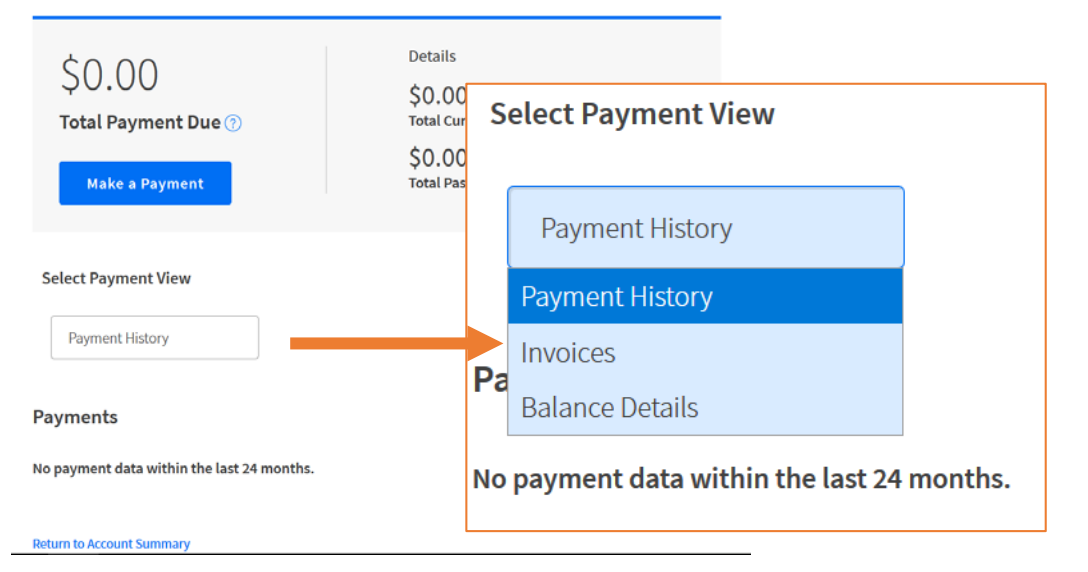

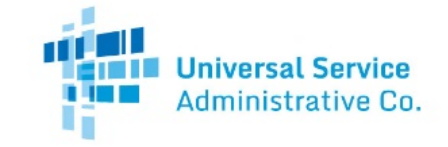

Invoice Number. Statement Date: 08/21/2020 New Balance. Payment Due Date: 09/15/2020

Filer ID. Billing Contact

#### STATEMENT OF ACCOUNT

 Date
 Description
 Charges/Credits

 Previous Balance
 08/11/2020
 Payment

 08/14/2020
 Support Mechanism Adjustment - 2020 499A
 Constrained on the second on the second on

Transactions occurring after 08/14/2020 are not reflected in this statement.

\*Please note that this is just the summary page of your invoice. A full invoice with more detail is being mailed to you.

Payment Information

To make payments go to www.usac.org/pay

Under the Debt Collection Improvement Act of 1996 (Pub. L. 104-134) (DCIA), your BALANCE DUE is a demand that you pay a DEBT owed to the United States on or before the DUE DATE. Any portion of the DEBT unpaid after the DUE DATE is a DELINQUENT DEBT, which incurs interest at the annual rate equal to the U.S. prime rate as of the DATE OF DELINOUENCY plus 3.5 percent from that DATE until the DEBT is paid in full. Any portion of the DEBT unpaid more

#### DETAILED SUMMARY OF CHARGES AND CREDITS

#### SUPPORT MECHANISM CHARGES

Your monthly support mechanism charges were calculated according to the following formulas:

#### Quarterly Contribution Base

The quarterly contribution base is a portion of your quarterly revenue that USAC considers when determining your quarterly Universal Service Fund contribution. The quarterly contribution base equals your interstate plus international revenue. Your current quarterly contribution base equals:

| \$ 108,378.00                  |   | \$ 0.00                           |   | \$ 108,378.00               |
|--------------------------------|---|-----------------------------------|---|-----------------------------|
| Interstate Revenue (Line 120B) | + | International Revenue (Line 120C) | = | Quarterly Contribution Base |

#### Adjusted Quarterly Contribution

USAC adjusts carriers' quarterly contribution bases by the amount that they are expected to contribute in that quarter. The calculation for an adjusted contribution amount is as follows, and takes into account the circularity deduction:

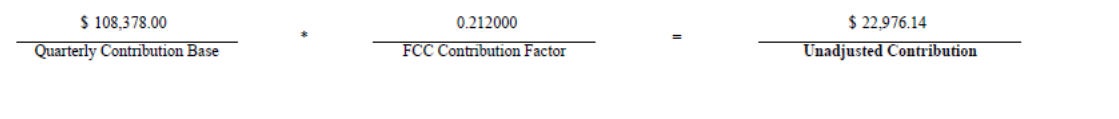

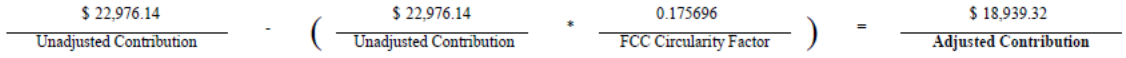

#### De Minimis Eligibility

Carriers whose expected annual contribution is less than \$10,000 are considered de minimis and are exempted from paying into the Universal Service Fund. To be exempt, a carrier must meet the de minimis criteria on both the current 499A and 499Q forms.

You meet the de minimis criteria on neither the 499A or the current 499Q. Therefore, you are not eligible for the de minimis exemption during the current quarter.

Your eligibility was calculated using the contribution factors established by the FCC for determining de minimis status on each form:

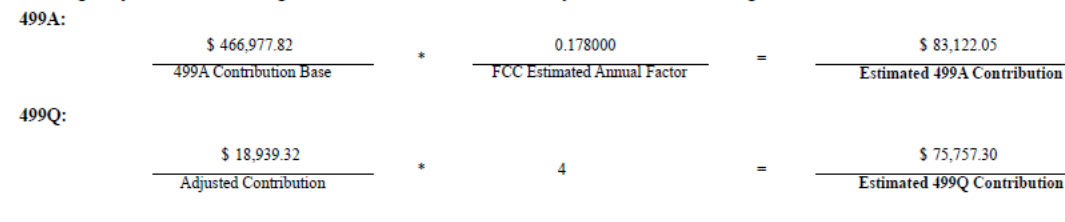

For more information on the FCC estimated annual factor, please see the Form 499A Instructions. For more information on the current FCC contribution factor, visit the FCC website at www.fcc.gov.

#### Support Mechanism Charges

Your total monthly contribution is determined by multiplying one-third of your adjusted quarterly contribution base by the current quarter's FCC contribution factor.

### **USAC Paper Invoice**

| Page 1, Lower left hand side                                                                                                    |              |  |  |  |  |
|----------------------------------------------------------------------------------------------------|--------------|--|--|--|--|
| FORM 499                                                                                                    | Q DATA       |  |  |  |  |
| This month's support mechanism charges were calculated using an FCC<br>contribution factor of 0.212000 and the following revenue data: |              |  |  |  |  |
| November 2019 499Q                                                                                                    |              |  |  |  |  |
| 120b                                                                                                    | \$108,378.00 |  |  |  |  |
| 120c                                                                                                    | \$0.00       |  |  |  |  |
| If the figures do not correspond with your records, please contact USAC<br>Customer Service at 888-641-8722                            |              |  |  |  |  |
|                                                                                                    |              |  |  |  |  |

USAC takes the revenue input on Line 120b + 120c This is displayed on your invoice, page 1, lower left corner.

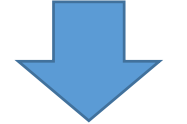

USAC outlines the calculations for the monthly contribution amount on page 2 of the invoice.

1/3

\$ 18,939.32 Adjusted Ouarterly Contribution

Total Monthly Contribution

\$ 6,313.11

# Questions

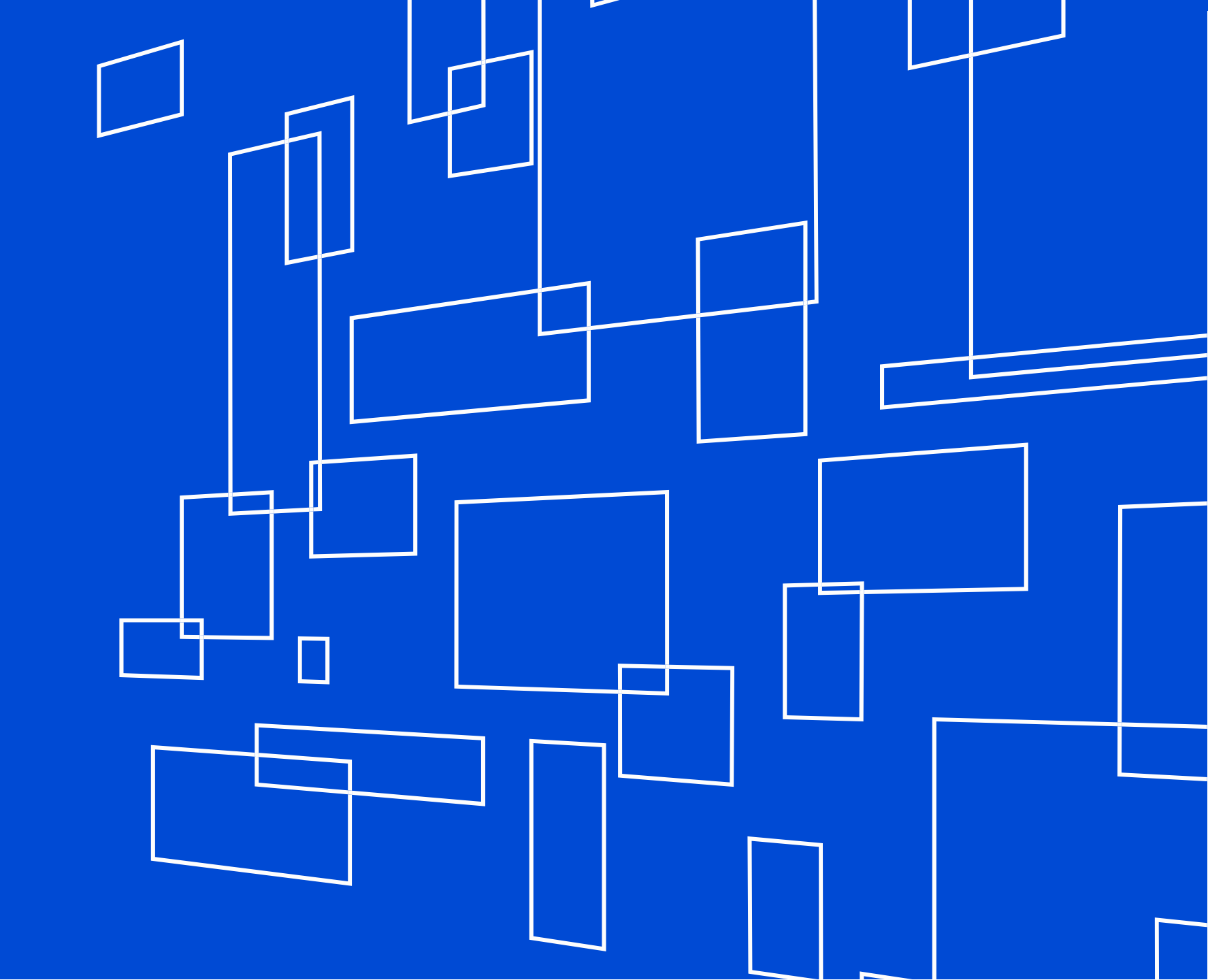

# Purpose of the FCC Form 499-A Required Annual Filing

### What is it?

A company reports their actual historical revenues on the FCC Form 499-A.

The 2021 FCC Form 499-A reports actual revenues from calendar year 2020.

USAC takes the numbers on the 2021 FCC Form 499-A and compares them to the projected revenue from the quarterly FCC Forms 499-Q.

- November 2019 Filing
- February 2020 Filing
- May 2020 Filing
- August 2020 Filing

### Compare 499-Q revenue to the 499-A revenue

If the company's projected revenues for calendar year 2020, reported on the FCC Form 499-Qs, are **too high**, USAC will calculate your credit.

The company 'contributed' too much over the year.

If the company's projected revenues are **too low**, USAC will calculate a "trueup charge" to make up for the contribution deficit.

The company didn't contribute enough over the year.

These charges/credits will appear on the company's July invoice from USAC.

# **Form 499-A**

### Understanding the Sections

### Paper Form 499-A

| 2020  | FCC Form 499-A Telecon                | nmunications Reporting Works                    | sheet (                       | Reporting 2         | 019 Rev      | enues)           |                                     | APPRO                       | VED BY OMI<br>3060-0855 |
|-------|---------------------------------------|-------------------------------------------------|-------------------------------|---------------------|--------------|------------------|-------------------------------------|-----------------------------|-------------------------|
|       |                                       | ~~~                                             | Annua                         | I Filing due Ar     | oril 1, 2020 | neung.           |                                     |                             |                         |
|       | Black 1: Contributor Identifica       | tion Information                                |                               |                     |              |                  |                                     |                             |                         |
| 101   | Filer 400 ID [[fyou don't know yo     | ur number, contact the administrator at (202)   | Juring th                     | e year, filers must | refile Bloc  | ks 1, 2 and 6 it | f there are any changes in Lines 10 | 4 or 112. See Instructions. |                         |
|       | If you are a new filer, write "NEW"   | in this block and a Filer 499 ID will be assig  | ined to y                     | ou.]                |              |                  |                                     |                             |                         |
| 102   | Legal name of filer                   |                                                 |                               |                     |              |                  |                                     |                             |                         |
| 103   | IRS employer identification numbe     | r                                               |                               |                     | 0            | Enter 9 digit n  | umber]                              |                             |                         |
| 104   | Name filer is doing business as       |                                                 |                               |                     |              |                  |                                     |                             |                         |
| 105   | Telecommunications activities of fi   | ler [Select up to 5 boxes that best describe th | e reporti                     | ng entity. Enter n  | umbers star  | rting with "1"   | to show the order of importance     | see instructions.]          |                         |
|       | Audio Bridging (teleconferencing)     | ng) Provider                                    |                               | CAP/CLEC            |              | [                | Cellular/PCS/SMR (wireless tele     | phony inc. by resale)       |                         |
|       | Coaxial Cable                         | Incumbent LEC                                   |                               | Interconnected V    | oIP          | [                | Interexchange Carrier (IXC)         | Local Reseller              |                         |
|       | Non-Interconnected VoIP               | Operator Service Provider                       |                               | Paging              |              | [                | Payphone Service Provider           | Prepaid Card                |                         |
|       | Private Service Provider              | Satellite Service Provider                      |                               | Shared-Tenant Se    | ervice Provi | ider / Building  | LEC                                 | SMR (dispatch)              |                         |
|       | Toll Reseller                         | □ Wireless Data                                 |                               | Other Local         |              | [                | Other Mobile                        | Other Toll                  |                         |
|       | If Other Local, Other Mobile or Oth   | her Toll is checked                             |                               |                     |              |                  |                                     |                             |                         |
|       | describe carrier type / services prov | rided:                                          |                               |                     |              |                  |                                     |                             |                         |
| 106.1 | Affiliated Filers Name/Holding Con    | mpany Name (All affiliated companies must       | show the                      | same name on thi    | is line.)    | Check if fi      | ler has no affiliates               |                             |                         |
| 106.2 | Affiliated Filers Name/Holding Co     | mpany Name IRS employer identification nu       | mployer identification number |                     |              | [Enter 9 dig     | it number]                          |                             |                         |
| 107   | FCC Registration Number (FRN)         | https://apps.fcc.gov/cores/userLogin.do]        |                               |                     |              |                  |                                     |                             |                         |
|       | [For assistance, contact the CORES    | help desk at 877-480-3201 or CORES@fcc.         | gov]                          |                     |              | [Enter 10 di     | git number]                         |                             |                         |
| 108   | Management company [if filer is n     | nanaged by another entity]                      |                               |                     |              |                  |                                     |                             |                         |
| 09    | Complete mailing address of report    | ing entity corporate headquarters               |                               | Street1             |              |                  |                                     |                             |                         |
|       |                                       |                                                 |                               | Street2<br>Street3  |              |                  |                                     |                             |                         |
|       |                                       |                                                 |                               | City                |              | State            | Zip (postal code)                   | Country                     |                         |
| 10    | Complete business address for custo   | omer inquiries and complaints                   |                               | Street1             |              |                  |                                     |                             |                         |
|       |                                       |                                                 |                               | Street2             |              |                  |                                     |                             |                         |
|       |                                       | check if same address as Lin                    | e 109 🗌                       | Street3             |              | <b>C</b> 1.1     |                                     | <i>c</i>                    |                         |
| 11    | Talanhona numbar for customar co      | mplaints and inquiries. [Toll-free number if a  | vailablal                     | City                |              | State            | Zip (postal code)                   | Country                     |                         |
| 12    | List all trade names used in the nast | t 3 years in providing telecommunications. In   | valiable]                     | names by which      | vou are kno  | own by custom    | ers                                 |                             |                         |
|       | a                                     | years in providing telecommunications.          | ierade an                     | g                   |              | onn of custom    |                                     |                             |                         |
|       | b                                     |                                                 |                               | h                   |              |                  |                                     |                             |                         |
|       | с                                     |                                                 |                               | i                   | 1            |                  |                                     |                             |                         |
|       | d                                     |                                                 |                               | j                   |              |                  |                                     |                             |                         |
|       | e                                     |                                                 |                               | k                   |              |                  |                                     |                             |                         |
|       | f                                     |                                                 |                               | 1                   |              |                  |                                     |                             |                         |

Eight pages in total.

**Block 1**: Identification information **Block 2**: Contact Information

- Agent for Service
- Preparer
- Billing
- Company Officers

**Block 3**: Wholesale revenues

Block 4: End User revenues

Block 5: Regional revenue breakout

Revenue totals

Block 6: Officer certification

# **Filing the Annual Form Online**

### **Start a New Form Online**

**Remember!** All FCC Forms 499-A and 499-Q must be submitted online.

• Paper copies are NOT accepted.

Currently, the 2021 FCC Form 499-A is NOT online in E-File. Check back near the end of February 2021 for an announcement.

• Filers will also be notified via email that the form is ready.

USAC's online system, E-File, will display a data entry screen, guiding the user through reporting the revenue on the form.

• These screens do NOT look like the paper copy of the form.

## **Online Filing the FCC Form 499**

Once logged in to E-File, the new service provider portal will appear. Only systems in which you have authorization to access will appear. In this example, the user can only access the 498 ID and the 499 Filer ID.

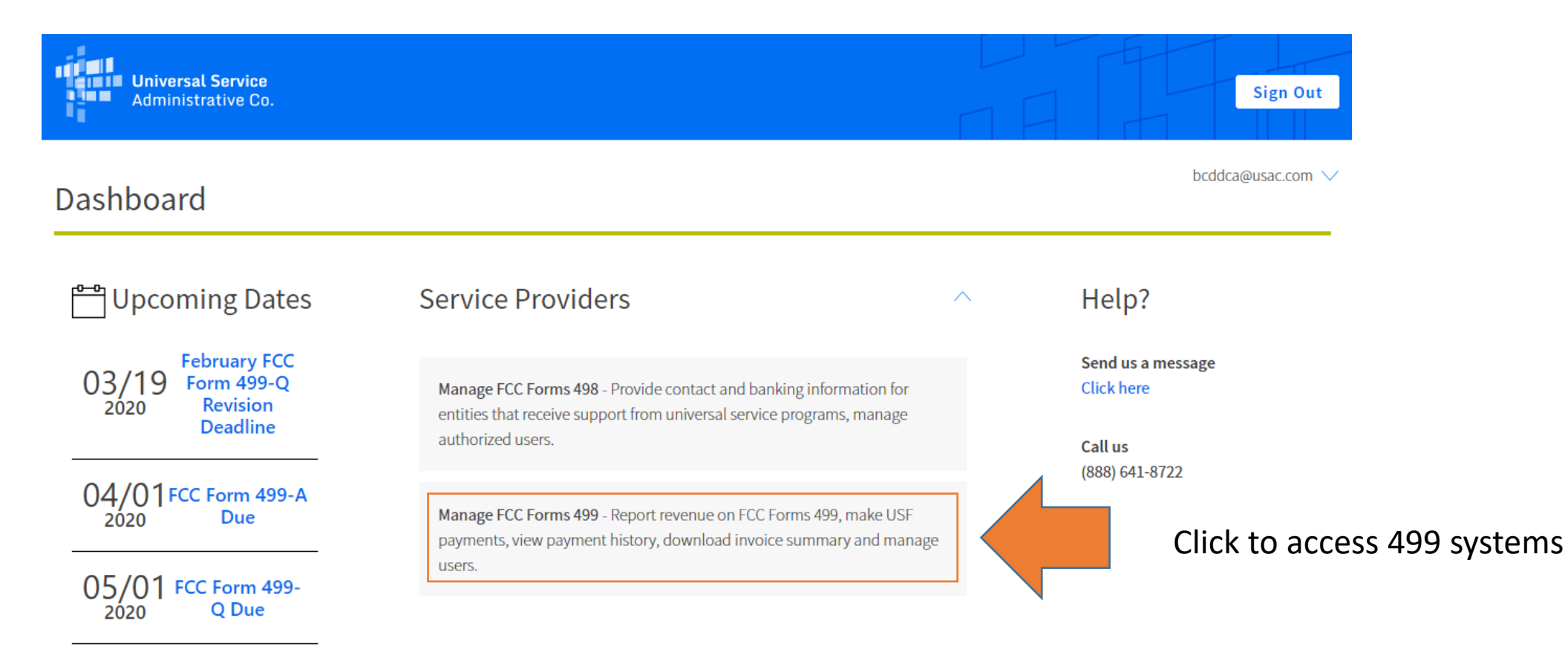

### **Online Filing the FCC Form 499**

The FCC reviews and updates the FCC Form 499-A prior to releasing it for the year. Until the new form has been released, you will not see the form listed. Typically, the FCC releases the updated FCC Form 499-A in late February.

To start the FCC Form 499-A, select 'Start Form' from the row containing the FCC Form 499-A.

| 499 Forms                    | Receipt Date | Status      | View | Action     |
|------------------------------|--------------|-------------|------|------------|
| 499-Q - November 2020 Filing |              | Not Started | PDF  | Start Form |
| 499-Q - August 2020 Filing   |              | Not Started | PDF  | Start Form |
| 499-Q - May 2020 Filing      |              | Not Started | PDF  | Start Form |
| 499-A - 2020 Filing          |              | Not Started | PDF  | Start Form |
| 499-Q - February 2020 Filing |              | Not Started | PDF  | Start Form |

Displaying 1 to 10 of 15 records

### FCC Form 499-A E-File Main Page

Main page for completing of the FCC Form 499-A in E-File.

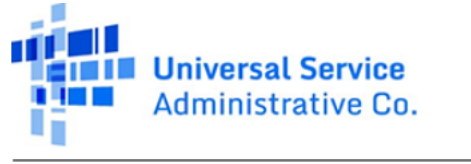

#### E-FILE

Company Name: USAC Test Amy Filer ID: 889993 2020 FCC Form 499-A (Reporting calendar 2019 revenues)

#### MAIN PAGE: 2020 FCC FORM 499-A (REPORTING ACTUAL REVENUES FROM CALENDAR YEAR 2019)

Thank you for choosing to electronically file your FCC Form 499-A. Use this E-File system to update your registration information and to report your actual revenues from calendar year 2019. As you enter your data, be sure that you understand the requirements as indicated in the 2020 FCC Form 499-A Instructions..

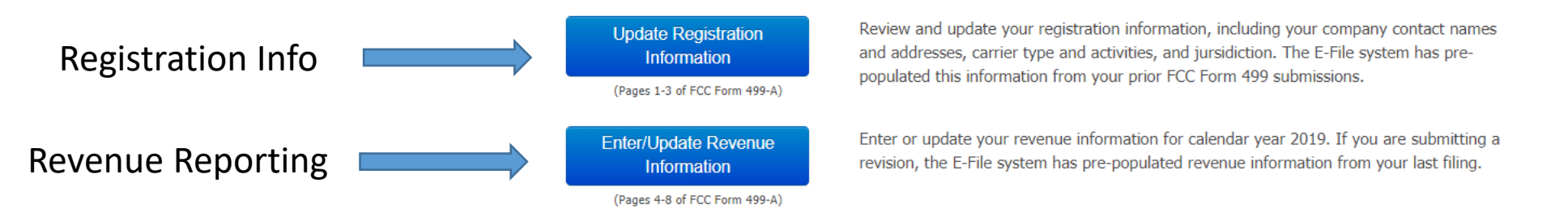

#### Submitting the Form

Throughout the data entry process, the E-File system will conduct validations of your data and will advise you of any issues it detects. The "Review and Certify My Filing to USAC" button will be enabled only when any identified issues have been resolved.

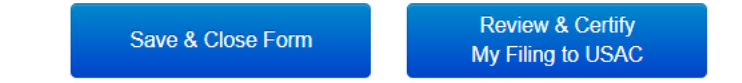

## **Registration Information Summary**

### Information Reported in Registration Section

- Company identification
- Telecommunications services offered
- Holding Company/Affiliates
- Customer contact information
- Form preparer contact information
- USAC billing contact information
- List of company officers
- States where services are sold

Please review this information is correct when submitting the FCC Form 499-A.

While the information is pre-populated from last year's form, take a moment to review for accuracy.

Service providers can update this information at any time during the year by submitting a revision.

### **Registration Information Data Entry**

Edit

Edit

Edit

Edit

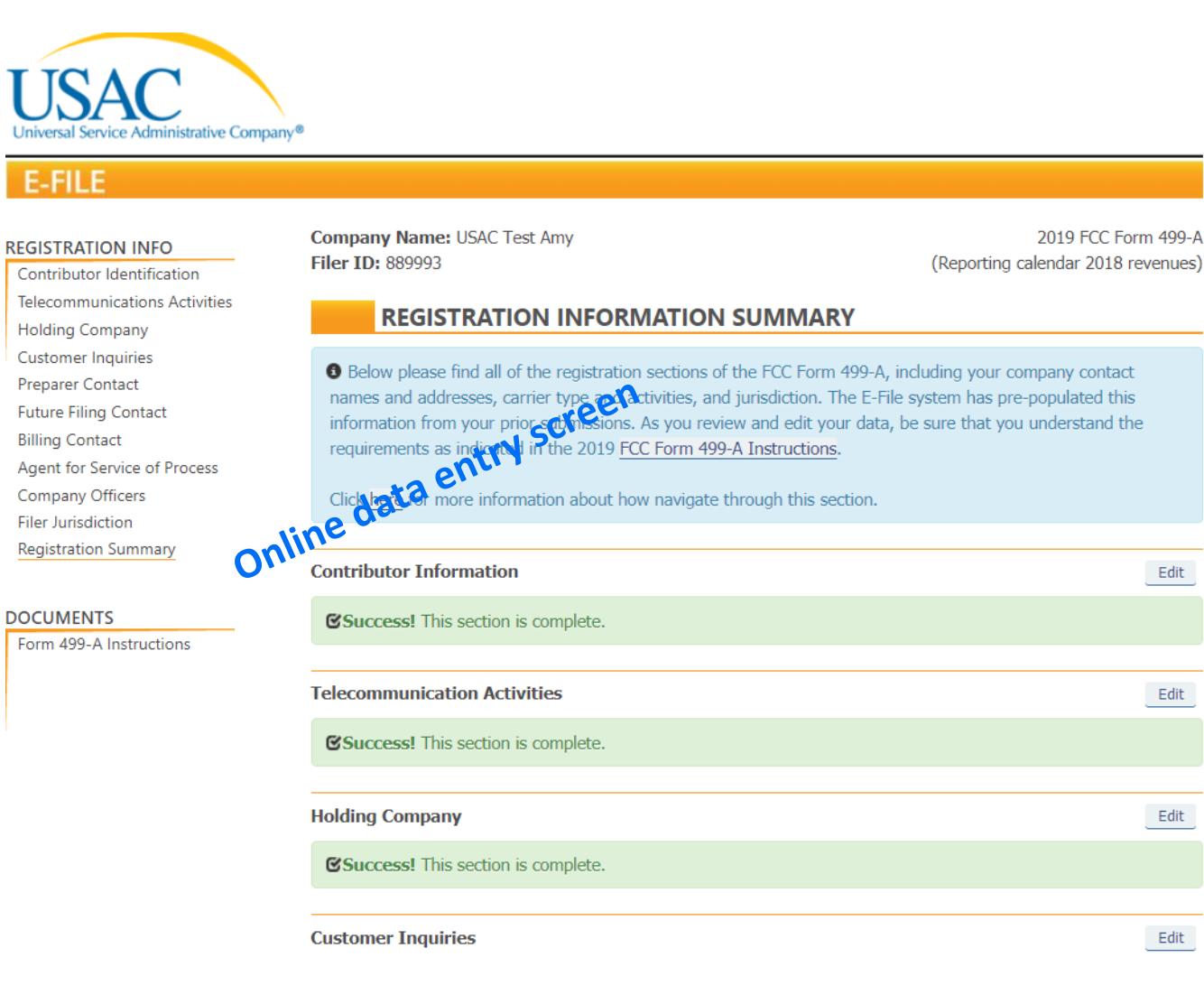

#### 2019 FCC Form 499-A Telecommunications Reporting Worksheet (Reporting 2018 Revenues)

|       | >>> Please read instructions before completing.<<< |                                              |               |                   |                  |                  |                       |
|-------|----------------------------------------------------|----------------------------------------------|---------------|-------------------|------------------|------------------|-----------------------|
|       |                                                    |                                              | Annual        | Filing due Ap     | ril 1, 2019      |                  |                       |
|       | Block 1: Contributor Identifica                    | tion Information                             | During the    | vear, filers must | refile Bloc      | ks 1, 2 and 6 if | there are any changes |
| 101   | Filer 499 ID [If you don't know you                | ar number, contact the administrator at (88  | 8) 641-8722   |                   |                  |                  |                       |
|       | If you are a new filer, write "NEW"                | in this block and a Filer 499 ID will be as  | signed to you | u.]               |                  |                  |                       |
| 102   | Legal name of filer                                |                                              |               |                   |                  |                  |                       |
| 103   | IRS employer identification number                 | T                                            |               |                   | []               | Enter 9 digit nu | mber]                 |
| 104   | Name filer is doing business as                    |                                              |               |                   |                  |                  |                       |
| 105   | Telecommunications activities of fil               | ler [Select up to 5 boxes that best describe | the reporting | g entity. Enter n | umbers star      | ting with "1" to | show the order of im  |
|       | Audio Bridging (teleconferencing)                  | g) Provider                                  |               | CAP/CLEC          |                  |                  | Cellular/PCS/SMR (1   |
|       | Coaxial Cable                                      | Incumbent LEC                                |               | nterconnected Vo  | oIP              |                  | Interexchange Carrier |
|       | Non-Interconnected VoIP                            | Operator Service Provider                    | 🗆 P           | aging & Messag    | ing              |                  | Payphone Service Pro  |
|       | Private Service Provider                           | Satellite Service Provider                   |               | hared-Tenant Se   | rvice Provi      | der / Building I | .EC                   |
|       | Toll Reseller                                      | U Wireless Data                              |               | Other Local       |                  |                  | Other Mobile          |
|       | If Other Local, Other Mobile or Oth                | er Toll is checked                           |               |                   |                  |                  |                       |
|       | describe carrier type / services provi             | ided:                                        |               |                   |                  |                  |                       |
| 106.1 | Affiliated Filers Name/Holding Cor                 | npany Name (All affiliated companies mus     | t show the s  | ame name on thi   | s line.)         | Check if fil     | er has no affiliates  |
| 106.2 | Affiliated Filers Name/Holding Cor                 | npany Name IRS employer identification r     | umber         |                   |                  | [Enter 9 digit   | number]               |
| 107   | FCC Registration Number (FRN)                      | https://apps.fcc.gov/cores/userLogin.do]     |               |                   |                  |                  | ,                     |
|       | [For assistance, contact the CORES                 | help desk at 877-480-3201 or CORES@fc        | c.gov]        |                   |                  | [Enter 10 dig    | it number]            |
| 108   | Management company [if filer is m                  | anaged by another entity]                    |               |                   |                  |                  |                       |
| 109   | Complete mailing address of reporti                | ng entity corporate headquarters             |               | Street1           |                  |                  |                       |
|       |                                                    |                                              |               | Street2           |                  |                  |                       |
|       |                                                    | (III)                                        |               | Street3           |                  | State            | Zin (nortal or        |
| 110   | Complete business address for control              | on complaints                                |               | Street1           |                  | State            | Zip (postar co        |
|       | ne'                                                |                                              |               | Street2           |                  |                  |                       |
|       | 036                                                | check if same address as I                   | ine 109 🗌     | Street3           |                  |                  |                       |
|       |                                                    |                                              |               | City              |                  | State            | Zip (postal co        |
| 111   | Telephone number for customer cor                  | nplaints and inquiries [Toll-free number it  | available]    |                   |                  |                  | -                     |
| 112   | List all trade names used in the past              | 3 years in providing telecommunications.     | Include all   | names by which    | you are kno<br>I | own by custome   | rs.                   |
|       | a                                                  |                                              |               | <u>g</u>          |                  |                  |                       |
|       | D                                                  |                                              |               | n                 | <u> </u>         |                  |                       |
|       |                                                    |                                              |               | 1                 |                  |                  |                       |
|       | a                                                  |                                              |               | J                 |                  |                  |                       |
|       | 6                                                  |                                              |               | K 1               |                  |                  |                       |
|       |                                                    | Use additional -basts if a                   | anarran E     | nah filar must m  | wide all         | man used for to  | lecommunication       |
|       | EBRONE MAKING WILLELL FALS                         | Use additional sheets if n                   | CAN DE D      | ach mer must pro  | DUE OR IN        | mes used for te  | T UNIDED TITLE 18     |
| P     | EKSONS MAKING WILLFUL FALS                         | E STATEMENTS IN THE WORKSHEET                | CAN BE P      | UNISHED BY F      | INE OK IN        | IPRISONMEN       | I UNDER IIILE 18      |

## **Registration Information Data Entry**

#### E-FILE

#### **REGISTRATION INFO**

Contributor Identification Telecommunications Activities Holding Company **Customer Inquiries** Preparer Contact Future Filing Contact Billing Contact Agent for Service of Process Company Officers Filer Jurisdiction Registration Summary

DOCUMENTS

Form 499-A Instructions

Company Name: USAC Test Amy Filer ID: 889993

2019 FCC Form 499-A (Reporting calendar 2018 revenues)

#### REGISTRATION INFORMATION SUMMARY

Below please find all of the registration sections of the FCC Form 499-A, including your company contact names and addresses, carrier type and activities, and jurisdiction. The E-File system has pre-populated this information from your prior submissions. As you review and edit your data, be sure that you understand the requirements as indicated in the 2019 FCC Form 499-A Instructions.

Click here for more information about how navigate through this section.

#### Contributor Information

**Success!** This section is complete.

Company Name: USAC Test Amy Filer ID: 889993

Do

Edit

2019 FCC Form 499-A (Reporting calendar 2018 revenues)

#### CONTRIBUTOR IDENTIFICATION INFORMATION

**1** In this section, please provide the following identification information.

| Show Helpful Hint<br>Legal Name        | 0           | USAC Test Amy |             |
|----------------------------------------|-------------|---------------|-------------|
| IRS Employer Identification Number     | 0           | 99-9999999    |             |
| Name Filer is Doing Business as (DBA)  | θ           | USAC Test Amy |             |
| Management Company                     | Θ           |               |             |
| FCC Registration Numbers               | 0           | 0006777775    | +           |
| Trade Names                            | Θ           | Third Carrier | +           |
| Corporate Headquarters Mailing Address | 0           |               |             |
| Do you want to enter foreign address?  | _Yes<br>⊛No |               |             |
| PO Box 135                             |             | Mana          |             |
| Floor 2                                |             | PA • 15664    |             |
| Space 5                                |             | United States |             |
|                                        |             |               |             |
| Save & Return to Summary Save 8        | & Continue  |               | Save & Clos |

**Revenue Reporting Summary** 

### **Revenue Reporting Sections**

| Form 499-A Line # |                                                                                                    |      |
|-------------------|----------------------------------------------------------------------------------------------------|------|
| Lines 303-315     | Carrier's Carrier<br>This section is for reporting revenues received from (1) carriers that contributed to the federal universal service fund (USF); OR (2) USAC or state<br>sources for universal service support. | Edit |
| Lines 403-417     | End-User<br>This section is for reporting revenues received from end-users, or carriers that did not contribute to the federal USF, for providing<br>telecommunications or interconnected VoIP services.            | Edit |
| Lines 418.1-418.3 | Non-Telecommunications<br>This section is for reporting revenues received for providing non-telecommunications services.                                                                                            | Edit |
| Line 418.4        | Non-Interconnected VoIP<br>This section is for reporting revenues received for providing non-interconnected VoIP services.                                                                                          | Edit |
| Lines 511         | Excluded Reseller Revenue<br>This section is for reporting revenues from carriers that did not contribute to USF that you would like to exclude from other contribution bases<br>(e.g., NANPA, TRS, LNP).           | Edit |
| Lines 421-422     | Uncollectible Revenue or Bad Debt<br>This section is for reporting any uncollectible revenue or bad debt.                                                                                                    | Edit |
| Lines 503-510     | Regional Percentages<br>This section is required for carriers and providers of interconnected VoIP with revenue to indicate regional billing data.                                                                  | Edit |
|                   | Certifying Officer Information<br>This section you will need to fill out the filer's Certifying officer information.                                                                                                | Edit |

Save & Close Form

Go To Main Page

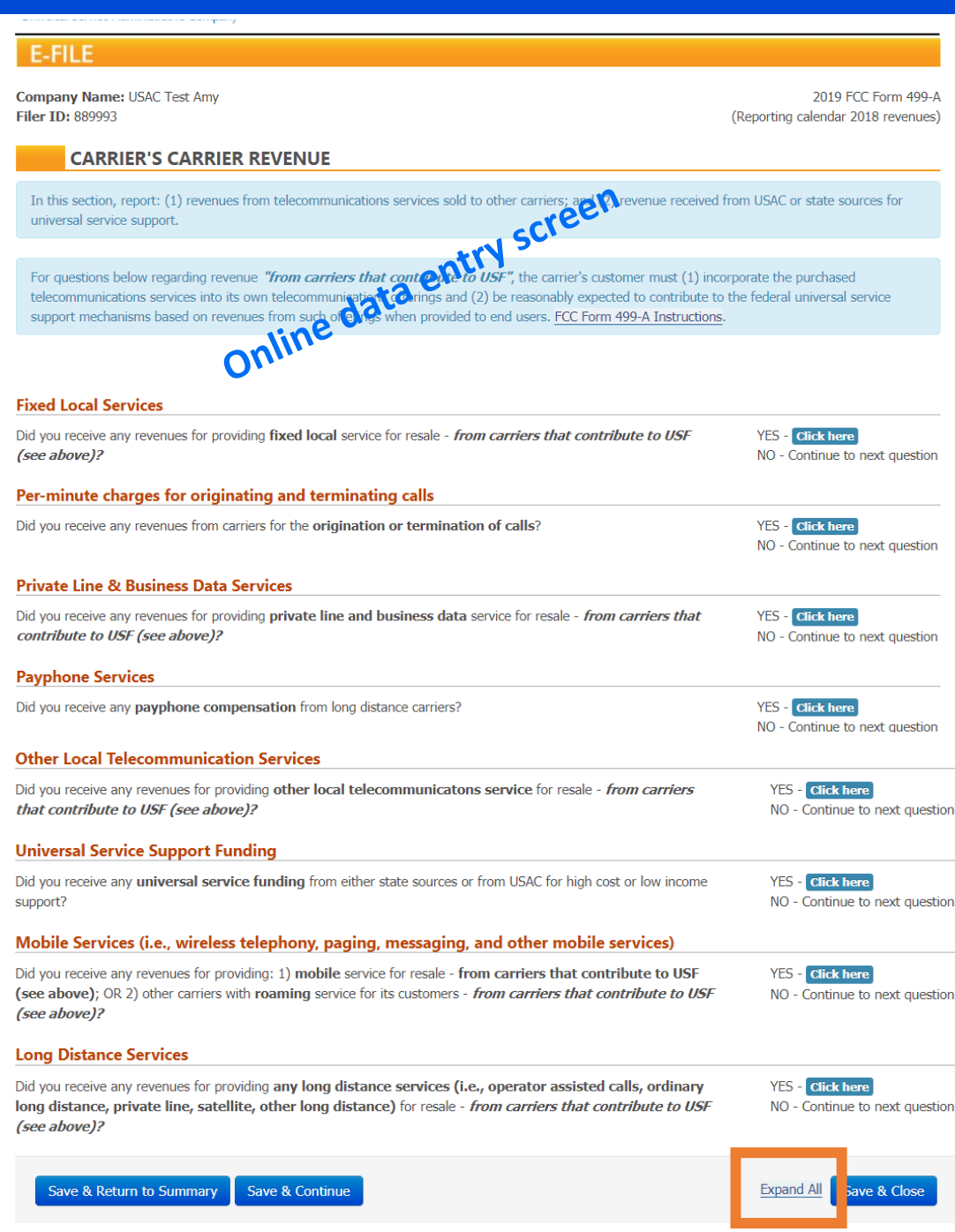

### **Revenue Data Entry**

Placed side by side, you'll see that the online data entry screen does not look like the paper form.

| 2019 FCC Form 499-A Telecommunications Reporting Worksheet (Reporting 2018 Revenues) Page 4                                            |            |  |  |  |  |
|----------------------------------------------------------------------------------------------------|------------|--|--|--|--|
| Block 3: Carrier's Carrier Revenue Information                                                                                         |            |  |  |  |  |
|                                                                                                    |            |  |  |  |  |
| 301 Filer 499 ID [from Line 101]                                                                                                    |            |  |  |  |  |
| 302 Legal name of filer [from Line 102]                                                                                                |            |  |  |  |  |
| Report billed revenues for January 1 through December 31, 2018. Breakouts                                                              |            |  |  |  |  |
| Do not report any negative numbers. Dollar amounts may be rounded to the nearest thousand dollars. amounts, enter whole Interstate Int | ernational |  |  |  |  |
| However, report all amounts as whole dollars. Total percentage estimates Revenues R                                                    | evenues    |  |  |  |  |
| Revenues Interstate International                                                                                                    |            |  |  |  |  |
| See instructions regarding percent interstate and international.                                                                       | (c)        |  |  |  |  |
| Revenues from Services Provided for Resale as Telecommunications                                                                       |            |  |  |  |  |
| by Other Contributors to Federal Universal Service Support Mechanisms                                                                  |            |  |  |  |  |
|                                                                                                    |            |  |  |  |  |
| Fixed local service                                                                                                    |            |  |  |  |  |
| Monthly service, local calling, connection charges, vertical features,                                                                 |            |  |  |  |  |
| and other local exchange service including subscriber line and                                                                         |            |  |  |  |  |
| 303.1 PICC charges to IACS                                                                                                    |            |  |  |  |  |
| Provided as unbuilded network elements (UNES)                                                                                          |            |  |  |  |  |
| 303.2 Provided under other arrangements                                                                                                |            |  |  |  |  |
| Per-minute charges for originating or terminating calls                                                                                |            |  |  |  |  |
| 304.1 Provided under state or federal access tariff                                                                                    |            |  |  |  |  |
| 304.2 Provided as unbundled network elements or other contract arrangement                                                             |            |  |  |  |  |

Click the 'Expand All' selection at the bottom of the screen.....

Company Name: USAC Test Amy Filer ID: 889993 2019 FCC Form 499-A (Reporting calendar 2018 revenues)

#### CARRIER'S CARRIER REVENUE

In this section, report: (1) revenues from telecommunications services sold to other carriers; and (2) revenue received from USAC or state sources for universal service support.

For questions below regarding revenue "*from carriers that contribute to USF*", the carrier's customer must (1) incorporate the purchased telecommunications efferings and (2) be reasonably expected to contribute to the federal universal service support mechanisms based on revenues from such offerings when provided to end users. FCC Form 499-A Instructions.

| d you rea<br>ee abova                                                 | eive any revenues for providi<br>e <b>)?</b>                                                                                                    | ing fixed local service for                                                                                                    | resale - <i>from carriers tha</i>                                                                                                    | at contribute to USF                                                                          | YES - Click here<br>NO - Continue to nex                                                                                                    |
|-----------------------------------------------------------------------|----------------------------------------------------------------------------------------------------|----------------------------------------------------------------------------------------------------|----------------------------------------------------------------------------------------------------|-----------------------------------------------------------------------------------------------|----------------------------------------------------------------------------------------------------|
| Please re<br>and PICC<br>Break out                                    | port revenues for monthly se<br>charges to IXCs. Please rep<br>t these revenues as follows:                                                                                                    | ervice,local calling,connecti<br>ort your revenues from all                                                                                                    | on charges, vertical feature<br>local exchange services tha                                                                                          | es, and other local exchange<br>It should be included with t                                  | e service including subscribe<br>he basic local service revenu                                                                                                    |
| how Help<br>303.1                                                     | ful Hint<br>Provided to carriers as unb                                                                                                    | undled network elements                                                                                                    | (UNEs)                                                                                                    |                                                                                               |                                                                                                    |
|                                                                       | \$ 0.00                                                                                                    | 0.00 %                                                                                                    | 0.00 %                                                                                                    | \$ 0.00                                                                                       | \$ 0.00                                                                                                    |
|                                                                       | Total Revenues                                                                                                    | Interstate %                                                                                                    | International %                                                                                                    | Interstate Revenues                                                                           | International Revenues                                                                                                    |
| 303.2                                                                 | Services provided to carrie<br>303.2 should also include                                                                                                    | ers under tariffs or arrange<br>Presubscribed Interexchar                                                                                                    | ements other than unbundl<br>nge Carrier Charge (PICC) (                                                                                             | ed network elements (for e<br>charges levied on carriers.                                     | example, resale). Line                                                                                                    |
|                                                                       |                                                                                                    | 0.00 0/                                                                                                    | 0.00 %                                                                                                    | \$ 0.00                                                                                       | \$ 0.00                                                                                                    |
|                                                                       | \$ 0.00                                                                                                    | 0.00 %                                                                                                    |                                                                                                    |                                                                                               |                                                                                                    |
|                                                                       | \$ 0.00<br>Total Revenues                                                                                                    | Interstate %                                                                                                    | International %                                                                                                    | Interstate Revenues                                                                           | International Revenues                                                                                                    |
| er-minu                                                               | Total Revenues                                                                                                    | Interstate %                                                                                                    | International %                                                                                                    | Interstate Revenues                                                                           | International Revenues                                                                                                    |
| <b>er-minu</b><br>d you rec                                           | \$ 0.00<br>Total Revenues                                                                                                    | Interstate %                                                                                                    | International %                                                                                                    | Interstate Revenues                                                                           | Thermational Revenues<br>YES - Click here<br>NO - Continue to                                                                                                    |
| <b>er-minu</b><br>d you rec<br>Please re<br>traffic (vo               | O.00     Total Revenues     Total Revenues     te charges for original     eive any revenues from carr     port revenues for per-minut     poice over Internet protocol to                                                                                                    | Interstate %<br>ting and terminating<br>iers for the origination o<br>e charges for originating a<br>o public switched telephon                                                                                                    | International %                                                                                                    | Interstate Revenues                                                                           | International Revenues<br>YES - Click here<br>NO - Continue to<br>inating or terminating VoI                                                                                  |
| <b>er-minu</b><br>d you rec<br>Please re<br>traffic (vo               | O.00     Total Revenues     te charges for originat eive any revenues from carr port revenues for per-minut pice over Internet protocol to                                                                                                    | Interstate %<br>ting and terminating<br>iers for the origination o<br>e charges for originating a<br>p public switched telephon                                                                                                    | International % calls r termination of calls? and terminating calls, include te network traffic).                                                    | Interstate Revenues                                                                           | International Revenues<br>YES - Click here<br>NO - Continue to<br>inating or terminating VoII                                                                                 |
| er-minu<br>d you rec<br>Please re<br>traffic (vo<br>how Help<br>304.1 | O     O     O | Interstate %<br>ting and terminating<br>iers for the origination o<br>e charges for originating a<br>o public switched telephon<br>deral access tariff                                                                                         | International % calls r terminating calls, include e network traffic).                                                                               | Interstate Revenues                                                                           | Thernational Revenues<br>YES - Click here<br>NO - Continue to<br>inating or terminating Volf                                                                                  |
| er-minu<br>d you rec<br>Please re<br>traffic (w<br>how Help<br>304.1  | O     O     O | Interstate %<br>ting and terminating<br>iers for the origination o<br>e charges for originating a<br>public switched telephon<br>deral access tariff<br>0.00 %                                                                                 | International % calls r termination of calls? and terminating calls, include e network traffic). 0.00 %                                              | Interstate Revenues                                                                           | International Revenues YES - Click here NO - Continue to innating or terminating VoIf \$ 0.00                                                                                 |
| er-minu<br>d you rec<br>Please re<br>traffic (vo<br>how Help<br>304.1 | O     O     O     Total Revenues     Total Revenues     the charges for original eive any revenues from carr port revenues for per-minut objec over Internet protocol to     ful film     Provided under state or fe         \$         0.00         Total Revenues                                                                                                    | Interstate % interstate % interstate % iting and terminating iers for the origination o charges for originating a public switched telephon deral access tariff 0.00 % Interstate %                                                             | International % calls r termination of calls? and terminating calls, include e network traffic).                                                     | Interstate Revenues                                                                           | International Revenues YES - Click here NO - Continue to inating or terminating VoII \$ 0.00 International Revenues                                                           |
| er-minu<br>d you rec<br>Please re<br>traffic (w<br>how Help<br>304.1  | O.00     Total Revenues  Total Revenues  Total Revenues  Total Revenues  Total Revenues  Provided under state or fe      O.00     Total Revenues  Provided as unbundled ne                                                                                                    | Interstate % interstate % interstate % iting and terminating iers for the origination o charges for origination o charges for origination o charges for originating a public switched telephon deral access tariff                             | International % Internation of calls? Internation of calls, include Interminating calls, include International % International % Ontract arrangement | Interstate Revenues                                                                           | International Revenues YES - Click here NO - Continue to inating or terminating VoII \$ 0.00 International Revenues                                                           |
| er-minu<br>d you rec<br>Please re<br>traffic (w<br>how Help<br>304.1  | O     O     O     Total Revenues     Total Revenues     the charges for original evenues from carr port revenues from per-minut port revenues for per-minut port revenues for per-minut provided under state or fe     \$     O     Total Revenues     Provided as unbundled ne     \$     0.00                                                                                                    | Interstate % interstate % interstate % iting and terminating iers for the origination o charges for origination o charges for originating a public switched telephon deral access tariff  O.00 % Interstate % twork elements or other o O.00 % | International % calls r termination of calls? ind terminating calls, includ e network traffic).                                                      | Interstate Revenues Interstate Revenues Interstate Revenues S 0.00 Interstate Revenues S 0.00 | International Revenues         YES - Click here         NO - Continue to 1         inating or terminating VoIF         \$ 0.00         International Revenues         \$ 0.00 |

Did you receive any revenues for providing private line and business data service for resale - from carriers that contribute to USF (see above)? NO - Continue to next question
Please report revenues from all private line and business data services. Break out those revenues as follows:

### **Revenue Data Entry**

After clicking the 'Expand All', every section is expanded and the corresponding line numbers that reference the paper form are displayed.

There's a lot of lines, so use the scroll bar on the right hand side of the screen to scroll through all of the data entry questions.

If the line number is a service your company sells, enter the total revenue in the box on the left hand side of the screen. For each line on which you provide revenue numbers, you will be required to enter what portion of that total revenue can be attributed to interstate and international.

The percentage boxes are grayed out and will be calculated when you enter the actual revenue numbers.

## **Data Entry Navigation**

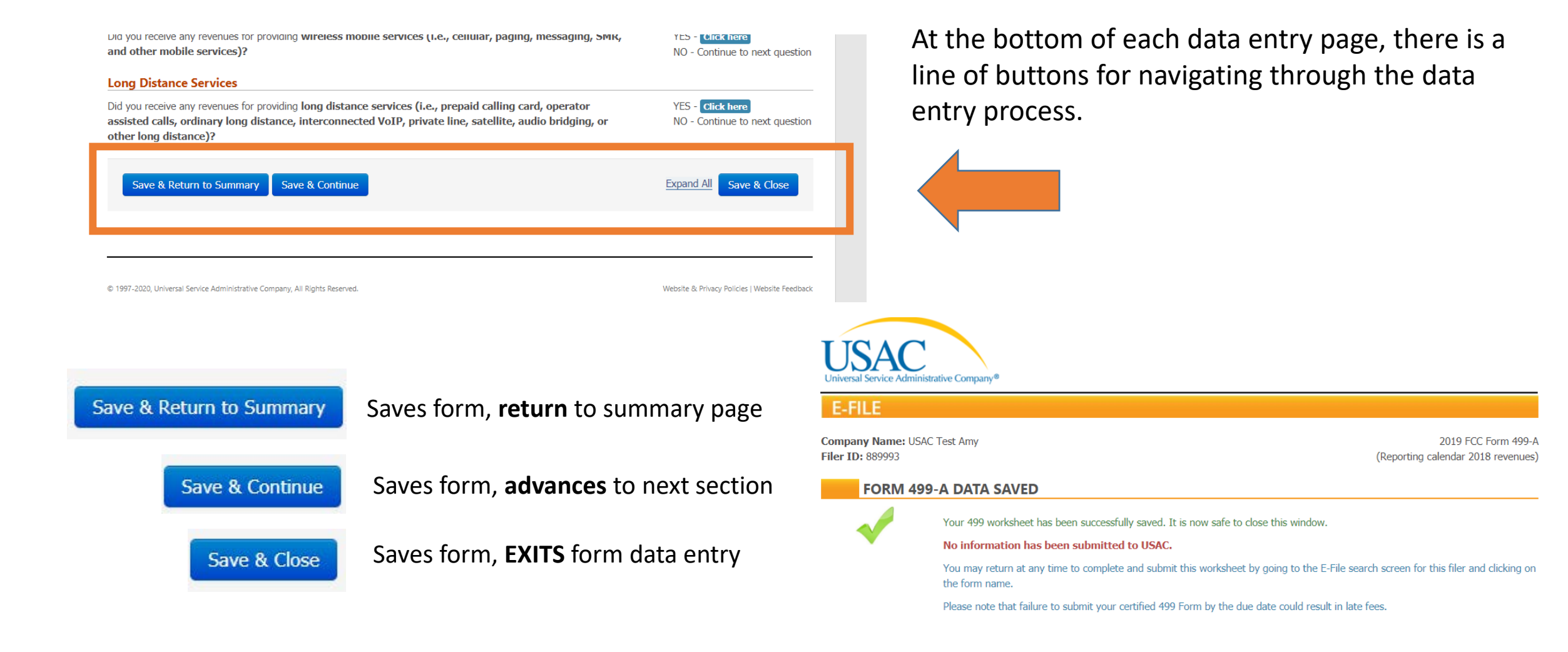

# Questions

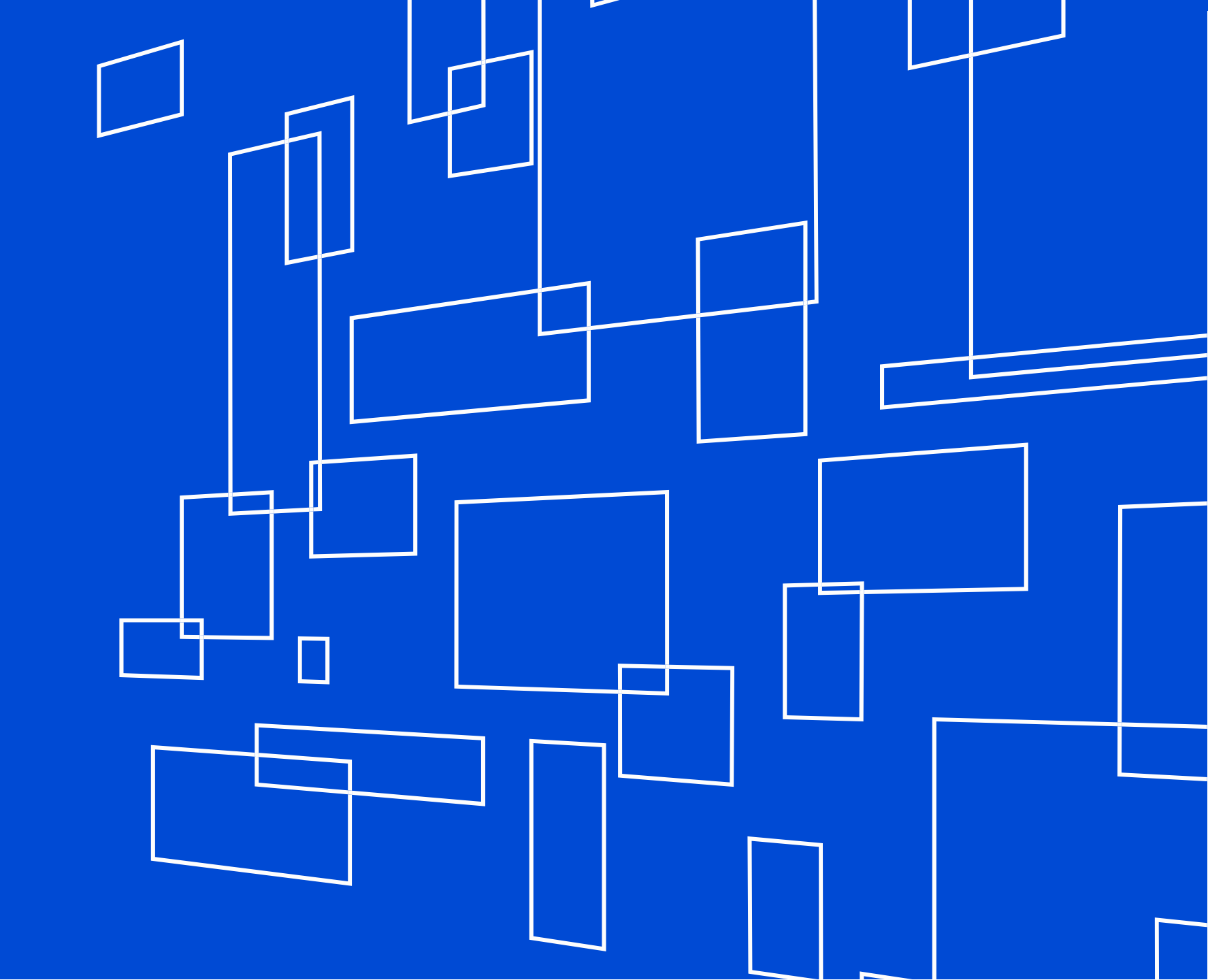

# **Certify & Submit**

Complete the 499-A Form

## **Certify & Submit**

### Review, Certify & Submit

Once the data entry is complete on the FCC Form 499-A, USAC does not consider it submitted until a Company Officer electronically signs (certify) and submits the form.

E-File preparers cannot submit the FCC Form 499-A, only a Company Officer can.

E-File gives the officer two methods for certifying forms.

|           |              |                                      |          |      |                  | Ч |
|-----------|--------------|--------------------------------------|----------|------|------------------|---|
| Account # | Company Name | Form                                 | Status   | View | Action           |   |
| 889994    | USAC Test    | 499-Q - November 2020 Filing - Rev 5 | Approved | POF  | Revise   Certify |   |
| 889997    | USAC Test    | 499-Q - November 2020 Filing         | Approved | POF  | Revise   Certify |   |
| 889993    | USAC Test    | 499-Q - November 2020 Filing         | Approved | POF  | Revise   Certify |   |
| 889992    | USAC Test    | 499-Q - November 2020 Filing - Rev 1 | Approved | PDF  | Revise   Certify |   |

Universal Service Administrative Company®

Company Name: USAC Test Amy Filer ID: 889993

E-FILE

2019 FCC Form 499-A (Reporting calendar 2018 revenues)

#### MAIN PAGE: 2019 FCC FORM 499-A (REPORTING ACTUAL REVENUES FROM CALENDAR YEAR 2018)

Thank you for choosing to electronically file your FCC Form 499-A. Use this E-File system to update your registration information and to report your actual revenues from calendar year 2018. As you enter your data, be sure that you understand the requirements as indicated in the 2019 FCC Form 499-A Instructions.

> Update Registration Information
>  Review and update your registration information, including your company contact names and addresses, carrier type and activities, and jursidiction. The E-File system has prepopulated this information from your prior FCC Form 499 submissions.

Enter or update your revenue information for

Enter or update your revenue information for calendar year 2018. If you are submitting a revision, the E-File system has pre-populated revenue information from your last filing.

#### Submitting the Form

Information (Pages 4-8 of FCC Form 499-A)

Throughout the data entry process, the E-File system will conduct validations of your data and will advise you of any issues it detects. The "Review and Certify My Filing to USAC" button will be enabled only when any identified issues have been resolved.

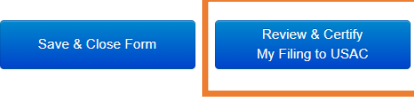

© 2020 Universal Service Administrative Co. I 499 Series Webinar

# **Adding Authorized Users**

Only Company Officers can add users to a 499 Filer ID. Select Add/Remove 499 Users under log in drop down.

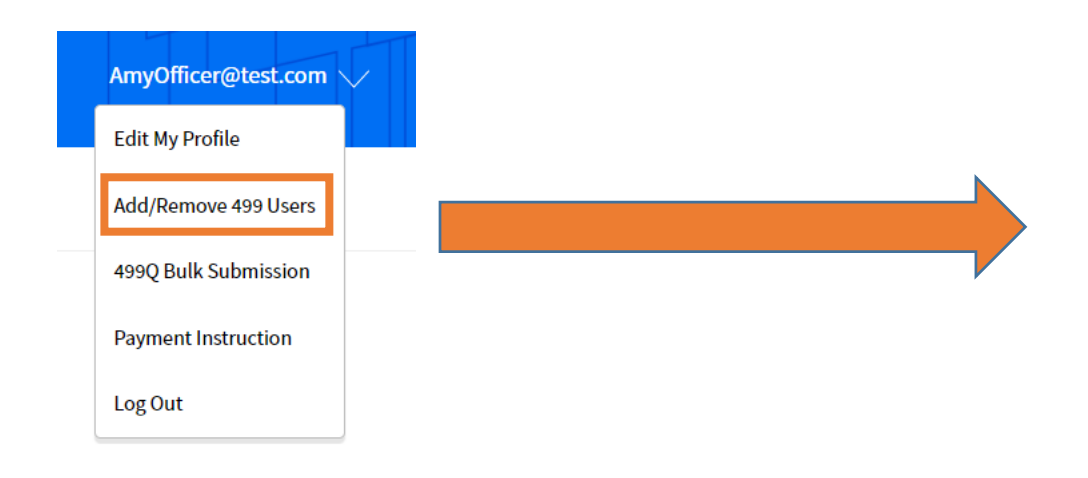

| ADD OI       | R REMOVE USER ACCOU                | INTS                | ". 🛨 Add User Accounts                  |                     |
|--------------|------------------------------------|---------------------|-----------------------------------------|---------------------|
| move User: T | o remove a user's access to an acc | ount, check the "Re | move check box next to the person's ham | e and click "Save". |
| 993 U        | SAC Test Amy                       |                     |                                         |                     |
| cer(s)       |                                    | Remove              | Preparer(s)                             | Remove              |
| Officer      | AmyOfficer@test.com                |                     |                                         |                     |
|              |                                    |                     |                                         |                     |
|              |                                    |                     |                                         |                     |
|              |                                    |                     |                                         |                     |
|              | Save                               |                     | Cancel                                  |                     |
|              |                                    |                     |                                         |                     |

Cancel

# **Online Resources**

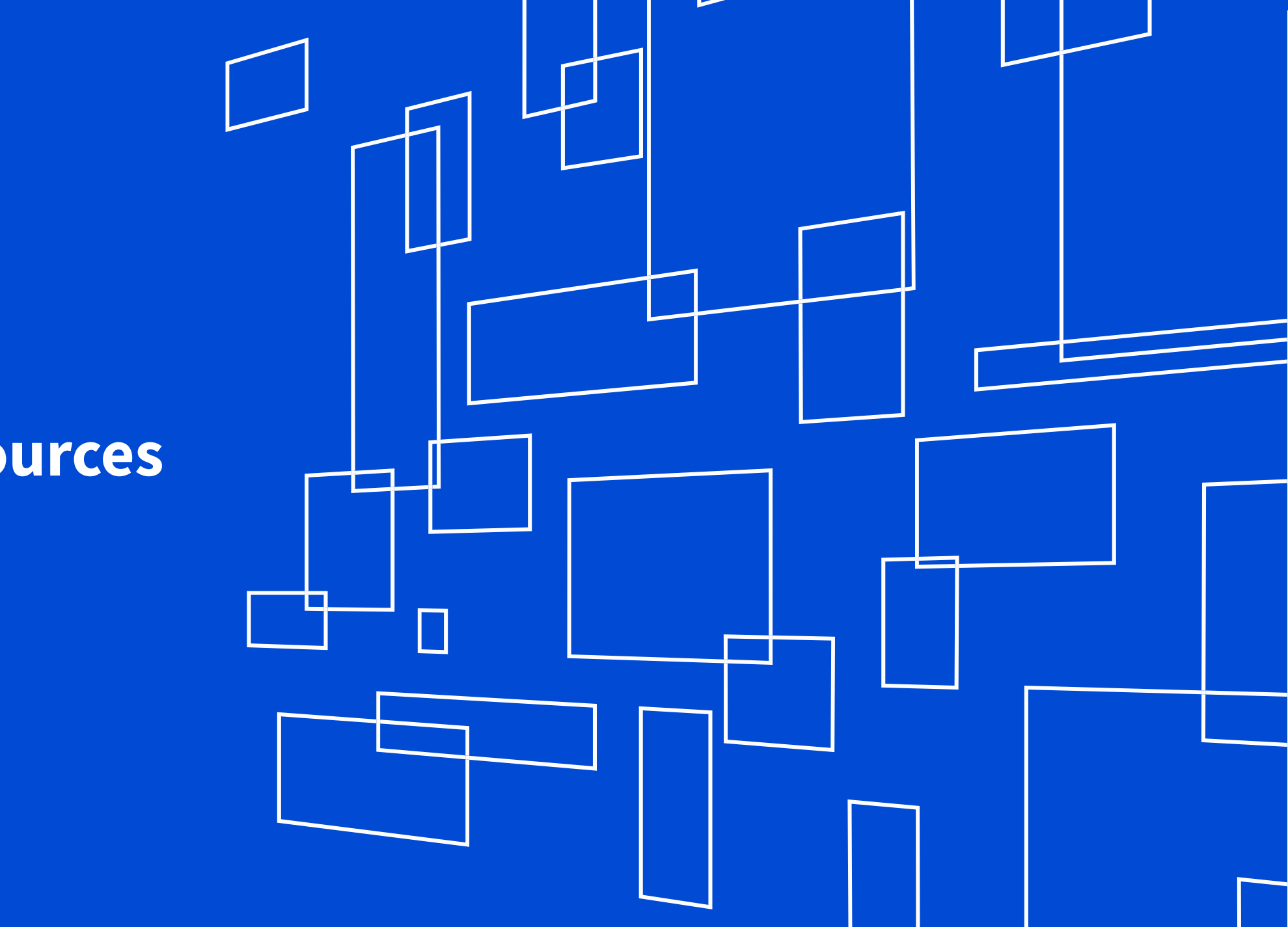

# **Webinar Training Announcements**

Annual Training

• February

**Quarterly Trainings** 

- 499Q Basics
- 498/499 ID Basics

Previous webinar recordings also stored here.

| lbout                               | E-rate          | Rural Health Care                                | Lifeline               | High Cost        | Service Providers  |
|-------------------------------------|-----------------|--------------------------------------------------|------------------------|------------------|--------------------|
| Contributing                        | to the USF      | Making Payments                                  | Participa<br>Program   | iting in a USF   | Learn              |
| Who Must Contr<br>Register for a 49 | ribute<br>19 ID | How to Pay<br>Contribution Factors               | Register for a 498 ID  |                  | Webinars<br>Videos |
| Manage Your 49                      | 9 ID            | Invoices                                         | Manage Yo              | our 498 ID       | FAQs               |
| Forms to File                       |                 | Late Payments, DCIA, Red<br>Light                | Disbursement Schedules |                  | Contact Us         |
| When to File<br>What to Expect.     | After Filing    | Billing Disputes                                 | Resource               | 25               |                    |
| Making Revisior                     | 15              | Credit Balance Refunds<br>Annual True Up Process | Forms & Instructions   |                  |                    |
|                                     |                 | Non-USAC Payments                                | Opcoming               | g Dates<br>ments |                    |
|                                     |                 | Request Invoice Copy                             | Quick Link             | (S               |                    |
|                                     |                 |                                                  | Glossary o             | of Terms         |                    |

## **Video Training**

The USAC website offers several options to learn via our online video library as well.

Click on the words 'Service Providers' on the main webpage.

Select the 'Videos' option from the dropdown menu.

| <b>Universal Service</b><br>Administrative Co. |                          | Subscribe Payment    | s Open Data Sign In | Q                 |
|------------------------------------------------|--------------------------|----------------------|---------------------|-------------------|
| About E-rate                                   | Rural Health Care        | Lifeline             | High Cost           | Service Providers |
| Contributing to the USF                        | Making Payments          | Participa<br>Program | ting in a USF       | Learn             |
| Who Must Contribute                            | How to Pay               |                      |                     | Webinars          |
| Register for a 499 ID                          | Contribution Factors     | Register fo          | r a 498 ID          | Videos            |
| Manage Your 499 ID                             | Invoices                 | Manage Yo            | our 498 ID          | FAQs              |
| Forms to File                                  | Late Payments, DCIA, Red | Disbursem            | ient Schedules      |                   |
|                                                | Light                    | DATA Act             |                     | Contact Us        |

# **Video Training**

Service Providers

Five categories of video instructions are available to users.

Listed under the Videos left hand navigation menu.

Click on the different menu options to take you to the specific section.

| Abou          | ut                | E-rate                  | Rural Health Care            |
|---------------|-------------------|-------------------------|------------------------------|
| USAC          | Service Provide   | rs   Learn   <b>Vid</b> | leos                         |
| Lear<br>Webin | <b>'n</b><br>nars |                         | Vide                         |
| Video         | os 🔨              |                         | Payme                        |
|               | ECC Form 498      |                         | Makin<br>Using th            |
|               | FCC Form 499-A    |                         | Iu                           |
|               | FCC Form 499-Q    |                         | Annual Society of the second |
|               | E-File Navigation |                         | Making Payn<br>New System    |
|               | Payment Instruct  | tions                   | 56:02 minutes                |
| FAQs          | $\checkmark$      |                         | Paying                       |

### Videos

### **Payment Instructions**

Lifeline

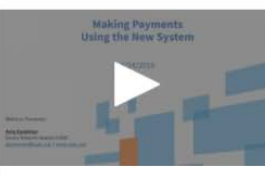

Making Payments Using the

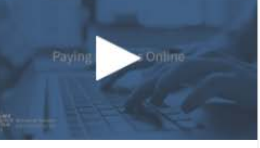

High Cost

Paying Invoices Online 5:08 minutes

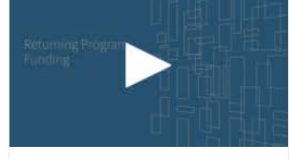

**Return Program Funding** for Service Providers 1:40 minutes

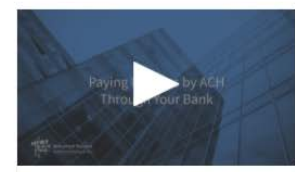

Paving Invoices by ACH

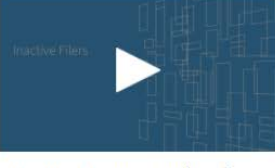

## **E-File Navigation Video Training**

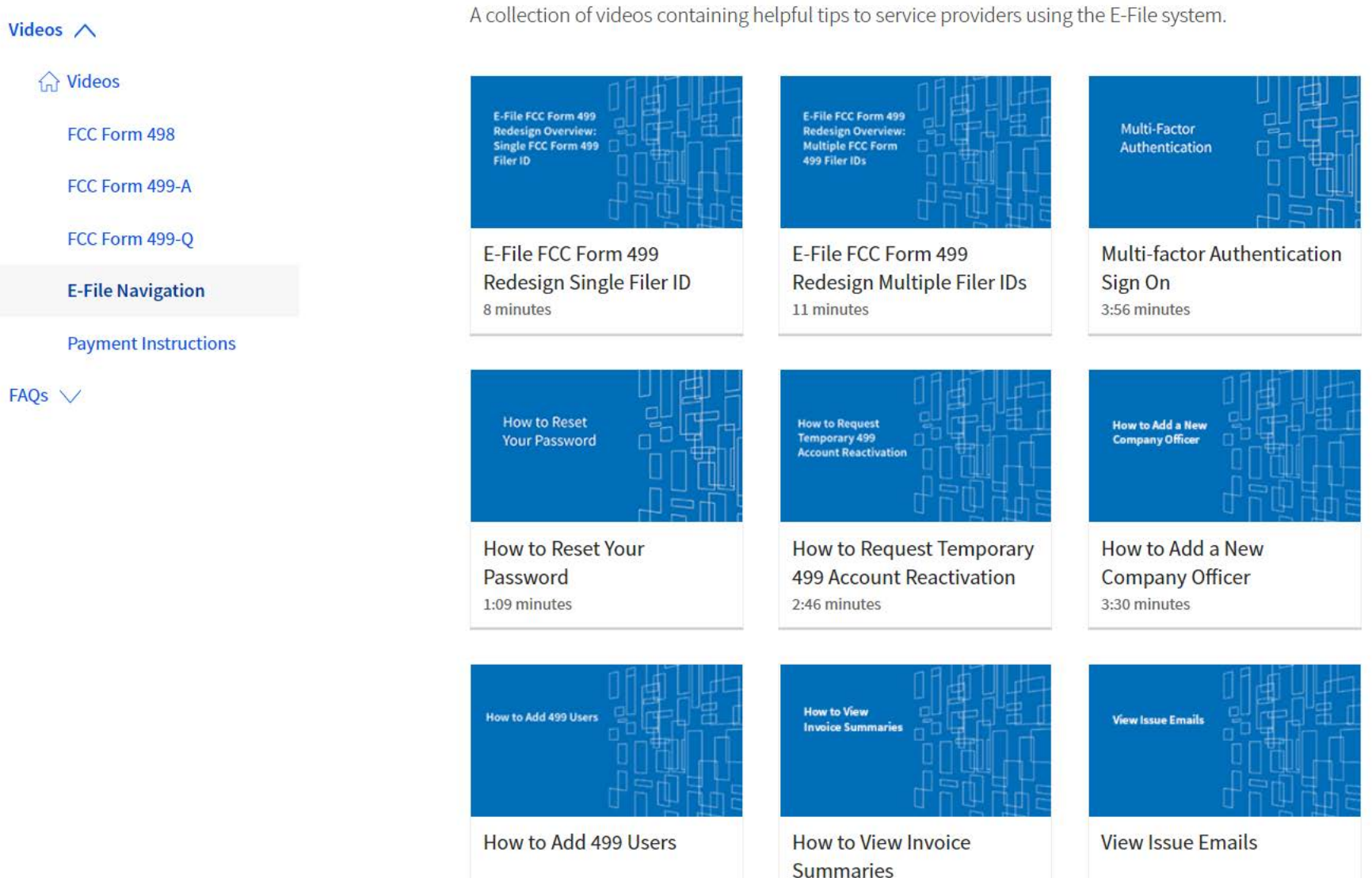

1:26 minutes

2:55 minutes

1

1:07 minutes

61

# **For More Assistance**

✓ Call Customer Support Phone: (888) 641-8722, Option 4 Hours: Monday-Friday 9 AM to 5 PM ET

✓ Submit an email to <a>Form499@usac.org</a>

✓ Visit our <u>online learning library</u>

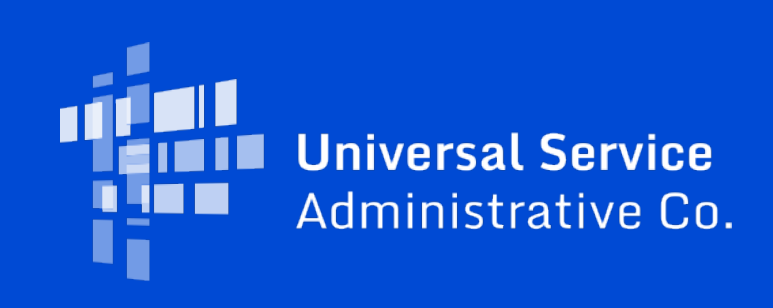